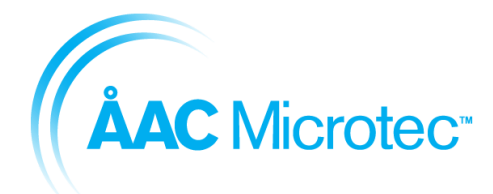

204911 C 2016-03-18

Sirius Breadboard User Manual

# Sirius Breadboard User Manual

С

© ÅAC Microtec 2016

ÅAC Microtec AB owns the copyright of this document which is supplied in confidence and which shall not be used for any purpose other than for which it is supplied and shall not in whole or in part be reproduced, copied, or communicated to any person without written permission from the owner.

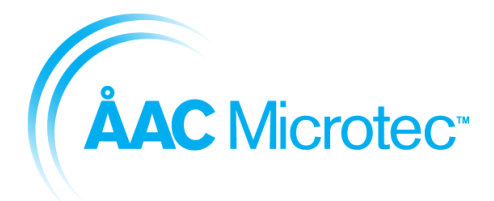

Issue date

204911 C 2016-03-18

### Sirius Breadboard User Manual

## **REVISION LOG**

| Rev | Date       | Change description                                                            |  |
|-----|------------|-------------------------------------------------------------------------------|--|
| А   | 2015-11-10 | First Release                                                                 |  |
| В   | 2016-03-07 | Updates for new release with lots of minor corrections and<br>clarifications. |  |
|     |            | Version C released with the following updates:                                |  |
|     |            | <ul> <li>TCM-S Chapter 6 updated</li> </ul>                                   |  |
|     |            | UART chapter update                                                           |  |
| С   | 2016-03-18 | <ul> <li>Spacewire router chapter 6 added.</li> </ul>                         |  |
|     |            | Added GPIO chapter                                                            |  |
|     |            | Updated SCET ioctl                                                            |  |
|     |            | <ul> <li>Corrected BSP section to be board-agnostic</li> </ul>                |  |

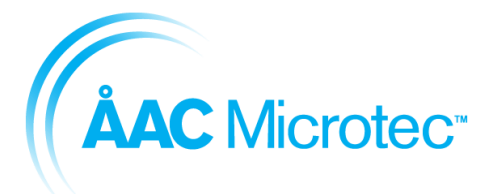

204911 C 2016-03-18

### Sirius Breadboard User Manual

# TABLE OF CONTENT

| 1. INTRODUCTION                                                                                                    | 5                                                                                                    |
|----------------------------------------------------------------------------------------------------|----------------------------------------------------------------------------------------------------|
| 1.1. Intended users                                                                                                    |                                                                                                    |
| 1.2. Getting support                                                                                                    |                                                                                                    |
| 1.3. Reference documents                                                                                                    |                                                                                                    |
|                                                                                                    |                                                                                                    |
| 2. EQUIPMENT INFORMATION                                                                                                    | 6                                                                                                    |
| 2.1. System Overview with peripherals                                                                                                    | 7                                                                                                    |
|                                                                                                    |                                                                                                    |
| 3. SETUP AND OPERATION                                                                                                    | 8                                                                                                    |
| 3.1. User prerequisites                                                                                                    |                                                                                                    |
| 3.2. Connecting cables to the Sirius Breadboard                                                                                                    |                                                                                                    |
| 3.3. Installation of toolchain                                                                                                    | 10                                                                                                    |
| 3.3.1. Supported Operating Systems                                                                                                    | 10                                                                                                    |
| 3.3.2. Installation Steps                                                                                                    | 10                                                                                                    |
| 3.4. Installing the Board Support Package (BSP)                                                                                                    | 11                                                                                                    |
| 3.5. Deploying a Sirius application                                                                                                    | 11                                                                                                    |
| 3.5.1. Establish a debugger connection to the Breadboard                                                                                                    | 11                                                                                                    |
| 3.5.2. Setup a serial terminal to the device debug UART                                                                                                    | 12                                                                                                    |
| 3.5.3. Loading the application                                                                                                    | 12                                                                                                    |
| 3.6. Programming an application (boot image) to system flash                                                                                                    | 13                                                                                                    |
|                                                                                                    |                                                                                                    |
| 4. SOFTWARE DEVELOPMENT                                                                                                    | 14                                                                                                    |
| 4.1. RTEMS step-by-step compilation                                                                                                    | 14                                                                                                    |
| 4.2. Software disclaimer of warranty                                                                                                    | 14                                                                                                    |
|                                                                                                    |                                                                                                    |
|                                                                                                    |                                                                                                    |
| 5. RTEMS                                                                                                    | 15                                                                                                    |
| 5. RTEMS                                                                                                    | 15                                                                                                    |
| 5. RTEMS                                                                                                    | 15<br>                                                                                                    |
| <ul> <li>5. RTEMS.</li> <li>5.1. Introduction.</li> <li>5.2. Watchdog.</li> <li>5.2.1. Description.</li> <li>5.2. DESCRIPTION.</li> </ul>                                                                                                    | 15<br>15<br>15                                                                                                    |
| <ul> <li>5. RTEMS.</li> <li>5.1. Introduction.</li> <li>5.2. Watchdog.</li> <li>5.2.1. Description.</li> <li>5.2.2. RTEMS API.</li> <li>5.2.2. Usege description.</li> </ul>                                                                                                    | 15<br>15<br>15<br>15<br>                                                                                                    |
| 5. RTEMS         5.1. Introduction         5.2. Watchdog         5.2.1. Description         5.2.2. RTEMS API         5.2.3. Usage description                                                                                                    | <b>15</b><br><b>15</b><br>15<br>15<br>15<br>17                                                                                                    |
| 5. RTEMS         5.1. Introduction         5.2. Watchdog         5.2.1. Description         5.2.2. RTEMS API         5.2.3. Usage description         5.3. Error Manager         5.3.1. Description                                                                                                    | 15<br>15<br>15<br>15<br>15<br>17<br>19                                                                                                    |
| 5. RTEMS         5.1. Introduction         5.2. Watchdog         5.2.1. Description         5.2.2. RTEMS API         5.2.3. Usage description         5.3. Error Manager         5.3.1. Description         5.3.2. PTEMS API                                                                                                    | <b>15</b><br><b>15</b><br><b>15</b><br><b>15</b><br><b>15</b><br><b>17</b><br><b>19</b><br><b>19</b>                                                                 |
| 5. RTEMS.         5.1. Introduction.         5.2. Watchdog.         5.2.1. Description.         5.2.2. RTEMS API.         5.2.3. Usage description         5.3.1. Description.         5.3.1. Description         5.3.2. RTEMS API.         5.3.3. Usage description                                                                                                    | 15<br>15<br>15<br>15<br>17<br>19<br>19<br>19<br>                                                                                                    |
| 5. RTEMS.         5.1. Introduction.         5.2. Watchdog.         5.2.1. Description         5.2.2. RTEMS API.         5.2.3. Usage description         5.3.1. Description         5.3.1. Description         5.3.2. RTEMS API.         5.3.3. Usage description         5.3.3. Usage description         5.3.4. SCET                                                                                                    | 15<br>15<br>15<br>15<br>17<br>19<br>19<br>19<br>19<br>                                                                                                    |
| 5. RTEMS         5.1. Introduction         5.2. Watchdog         5.2.1. Description         5.2.2. RTEMS API         5.2.3. Usage description         5.3. Error Manager         5.3.1. Description         5.3.2. RTEMS API         5.3.3. Usage description         5.3.3. Usage description         5.4.1 Description                                                                                                    | 15<br>15<br>15<br>15<br>15<br>17<br>19<br>19<br>19<br>19<br>21<br>21                                                                                                 |
| 5. RTEMS         5.1. Introduction         5.2. Watchdog         5.2.1. Description         5.2.2. RTEMS API         5.2.3. Usage description         5.3.4. Description         5.3.1. Description         5.3.2. RTEMS API         5.3.3. Usage description         5.4.3. CET         5.4.1. Description         5.4.2. RTEMS API                                                                                                    | 15<br>15<br>15<br>15<br>15<br>17<br>19<br>19<br>19<br>19<br>21<br>22<br>22                                                                                           |
| 5. RTEMS         5.1. Introduction         5.2. Watchdog         5.2.1. Description         5.2.2. RTEMS API         5.2.3. Usage description         5.3.4. Description         5.3.5. RTEMS API         5.3.1. Description         5.3.2. RTEMS API         5.3.3. Usage description         5.3.4. SCET         5.4.1. Description         5.4.2. RTEMS API         5.4.3. Usage description                                                                                                    | 15<br>15<br>15<br>15<br>15<br>17<br>19<br>19<br>19<br>19<br>19<br>21<br>22<br>22<br>22                                                                               |
| 5. RTEMS                                                                                                    | 15<br>15<br>15<br>15<br>15<br>17<br>19<br>19<br>19<br>19<br>19<br>21<br>22<br>22<br>22<br>24<br>24                                                                   |
| 5. RTEMS.         5.1. Introduction.         5.2. Watchdog         5.2.1. Description         5.2.2. RTEMS API.         5.2.3. Usage description         5.3. Error Manager         5.3.1. Description         5.3.2. RTEMS API.         5.3.3. Usage description         5.4. SCET         5.4.1. Description         5.4.2. RTEMS API.         5.4.3. Usage description         5.4.4. RTEMS API.         5.5. UART.                                                                                                    | 15<br>15<br>15<br>15<br>15<br>17<br>19<br>19<br>19<br>19<br>19<br>19<br>21<br>22<br>22<br>22<br>24<br>24<br>24                                                       |
| 5. RTEMS                                                                                                    | 15<br>15<br>15<br>15<br>15<br>17<br>19<br>19<br>19<br>19<br>19<br>19<br>12<br>21<br>22<br>22<br>24<br>24<br>27                                                       |
| 5.       RTEMS         5.1. Introduction       5.2. Watchdog         5.2. Watchdog       5.2.1. Description         5.2.2. RTEMS API       5.2.3. Usage description         5.3. Usage description       5.3. Error Manager         5.3.1. Description       5.3.2. RTEMS API         5.3.2. RTEMS API       5.3.3. Usage description         5.4. SCET       5.4.1. Description         5.4.2. RTEMS API       5.4.3. Usage description         5.4.4. RTEMS       5.5. UART         5.5.1. Description       5.5.2. RTEMS API                                                | 15<br>15<br>15<br>15<br>15<br>17<br>19<br>19<br>19<br>19<br>19<br>19<br>21<br>22<br>22<br>22<br>22<br>22<br>24<br>24<br>27<br>27                                     |
| 5. RTEMS         5.1. Introduction         5.2. Watchdog         5.2.1. Description         5.2.2. RTEMS API         5.2.3. Usage description         5.3. Error Manager         5.3.1. Description         5.3.2. RTEMS API         5.3.3. Usage description         5.4.3. CET         5.4.1. Description         5.4.2. RTEMS API         5.4.3. Usage description         5.4.4. RTEMS API         5.5.1. Description         5.5.1. Description         5.5.1. Description         5.5.2. RTEMS API         5.5.3. Usage description                                      | 15<br>15<br>15<br>15<br>15<br>17<br>19<br>19<br>19<br>19<br>19<br>19<br>21<br>22<br>22<br>22<br>22<br>22<br>22<br>22<br>22<br>22<br>27<br>27<br>29                   |
| 5. RTEMS                                                                                                    | 15<br>15<br>15<br>15<br>15<br>17<br>19<br>19<br>19<br>19<br>19<br>19<br>21<br>22<br>22<br>22<br>22<br>22<br>22<br>22<br>22<br>23<br>27<br>27<br>29<br>30             |
| 5. RTEMS                                                                                                    | 15<br>15<br>15<br>15<br>15<br>17<br>19<br>19<br>19<br>19<br>19<br>21<br>22<br>22<br>22<br>22<br>22<br>22<br>22<br>22<br>23<br>27<br>27<br>29<br>30<br>30             |
| 5.       RTEMS                                                                                                    | 15<br>15<br>15<br>15<br>17<br>19<br>19<br>19<br>19<br>19<br>19<br>21<br>22<br>22<br>22<br>22<br>22<br>22<br>22<br>22<br>23<br>27<br>29<br>30<br>30                   |
| 5. RTEMS         5.1. Introduction         5.2. Watchdog         5.2.1. Description         5.2.2. RTEMS API         5.2.3. Usage description         5.3. Error Manager         5.3.1. Description         5.3.2. RTEMS API         5.3.3. Usage description         5.4. SCET         5.4.1. Description         5.4.2. RTEMS API         5.4.3. Usage description         5.4.4. RTEMS         5.5.1. Description         5.5.2. RTEMS API         5.5.2. RTEMS API         5.5.4. Limitations         5.6. Mass memory         5.6.1. Description         5.6.2. RTEMS API | 15<br>15<br>15<br>15<br>15<br>17<br>19<br>19<br>19<br>19<br>19<br>19<br>19<br>19<br>21<br>22<br>22<br>22<br>22<br>22<br>22<br>22<br>22<br>23<br>27<br>27<br>27<br>   |
| 5. RTEMS                                                                                                    | 15<br>15<br>15<br>15<br>15<br>17<br>19<br>19<br>19<br>19<br>19<br>19<br>21<br>22<br>22<br>22<br>22<br>22<br>22<br>22<br>22<br>22<br>22<br>23<br>30<br>30<br>30<br>30 |

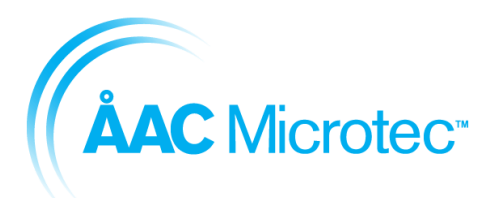

204911 C 2016-03-18

### Sirius Breadboard User Manual

| 5.7. Spacewire                                | 37        |
|-----------------------------------------------|-----------|
| 5.7.1. Description                            | 37        |
| 5.7.2. RTEMS API                              | 37        |
| 5.7.3. Usage description                      | 40        |
| 5.7.4. Limitations                            | 42        |
| 5.8. GPIO                                     | 42        |
| 5.8.1. Description                            | 42        |
| 5.8.2. RTEMS API                              | 42        |
| 5.8.3. Usage description                      | 48        |
| 5.8.4. Limitations                            | 49        |
| 6. SPACEWIRE ROUTER                           | 50        |
| 7. TCM-S <sup>™</sup>                         | 51        |
| 7.1. Description                              |           |
| 7.2. RMAP                                     |           |
| 7.2.1. Input commands                         |           |
| 7.2.2. Output commands                        |           |
| 7.2.3. SendTelemetry(Write)                   | 52        |
| 7.2.4. Mass Memory Interface                  | 52        |
| 7.2.5. Mass Memory Partition Data             | 53        |
| 8 SYSTEM-ON-CHIP DEFINITION                   | 55        |
| 8.1 Memory manning                            |           |
| 8.2 Interrunt sources                         | 56        |
| 8.3 Perinherals/norts                         | 57        |
| 831 ITAG RTI                                  | 57        |
| 8.3.2 Debug SW                                |           |
| 8.3.3 Spacewire/SPA-S (SPW1-6)                | 58        |
| 8.3.4 DIGITALS 3x I2C / SPA-1 PPS and 12xGPIO | 59        |
| 8 3 5 LIART RS422/485-1                       | 59        |
| 8 3 6 LIART RS422/485-2                       | 60        |
| 8.3.7. Digital I/O                            | 60        |
| 9 LIPDATING THE SIRIUS EPGA                   | 61        |
| 9 1 Prerequisite hardware                     | ۲۵.<br>۲۹ |
| 9 2 Prereguisite software                     |           |
| 9.3. Sten hv sten quide                       |           |
|                                               |           |
| 10. MECHANICAL DATA                           | 63        |
| 11. ENVIRONMENTAL INFORMATION                 | 64        |
| 12. GLOSSARY                                  | 64        |

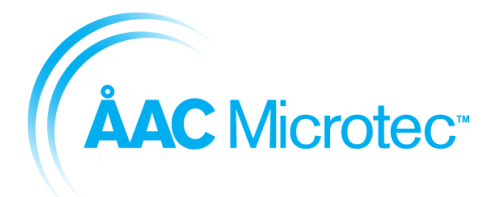

204911 C 2016-03-18

Sirius Breadboard User Manual

# 1. Introduction

This manual describes the functionality and usage of the ÅAC Sirius Breadboard. The Breadboard is a prototype board for products under development, which means that not all functions are implemented yet. The OBC-S<sup>TM</sup> and TCM-S<sup>TM</sup> functionality is described and can both run on the breadboard. The breadboard has fitted or non-fitted components and unique SoCs that give the desired functionality to match either the OBC-S<sup>TM</sup> or TCM-S<sup>TM</sup>.

# 1.1. Intended users

This manual is written for software engineers who want to work with the ÅAC Sirius product suite.

# 1.2. Getting support

If you encounter any problem using the breadboard or another ÅAC product please use the following address to get help:

Email: support@aacmicrotec.com

# 1.3. Reference documents

| RD# | Document ref                               | Document name                                                |
|-----|--------------------------------------------|--------------------------------------------------------------|
| RD1 | http://opencores.org/openrisc,architecture | OpenRISC 1000 Architecture<br>Manual                         |
| RD2 | ECSS-E-ST-50-12C                           | SpaceWire – Links, nodes,<br>routers<br>and networks         |
| RD3 | ECSS-E-ST-50-52C                           | SpaceWire – Remote memory<br>access protocol                 |
| RD4 | ECSS-E-70-41A                              | operations – Telemetry and<br>telecommand packet utilization |

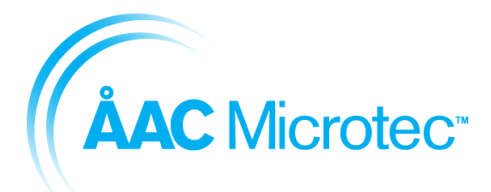

204911 C 2016-03-18

Sirius Breadboard User Manual

# 2. Equipment information

The Sirius Breadboard is a robust prototyping platform designed to support the TCM-S<sup>™</sup>, and the OBC-S<sup>™</sup> products. The Breadboard layout is depicted in Figure 3-1.

The development board supports both a debugger interface for developing software applications and a JTAG interface for upgrading the FPGA firmware.

The FPGA firmware implements SoC based on a 32 bit OpenRISC Fault Tolerant processor [RD1] running at a system frequency of 50 MHz and with the following set of peripherals:

- Error manager, error handling, tracking and log of e.g. power loss and/or memory error detection.
- SDRAM 64 MB data + 64 MB EDAC running @100MHz
- Spacecraft Elapsed Timer (SCET), for accurate time measurement with a resolution of 15 µs
- SpaceWire, for communication with external peripheral units
- UARTs (Number of interfaces differ between the products) uses the RS422 and RS485 line drivers on the board with line driver mode set by software.
- GPIOs
- Watchdog, fail-safe mechanism to prevent a system lockup
- System flash of 2 GB with EDAC-protection for storing boot images in multiple copies

For the TCM-S<sup>™</sup> the following additional peripherals are included in the SoC:

- CCSDS, communications IP.
- Mass memory of 16GB with EDAC-protection, NAND flash based, for storage of mission critical data.

The input power supply provided to the breadboard shall use a range of +4.5V to absolute max. of +16V. Nominal voltage supply level shall be set to +5V. The power consumption is highly dependent on peripheral loads and it ranges from 0.8 W to 2 W.

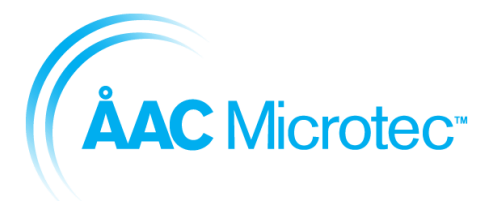

204911 C 2016-03-18

# 2.1. System Overview with peripherals

Figure 2-1 depicts a system overview with peripherals of the OBC-S<sup>TM</sup> and TCM-S<sup>TM</sup>. The figure shows what parts are general for OBC-S<sup>TM</sup> and TCM-S<sup>TM</sup> (green), TCM-S<sup>TM</sup>-specific (blue) and what parts are not yet implemented (white) since the products are still under development.

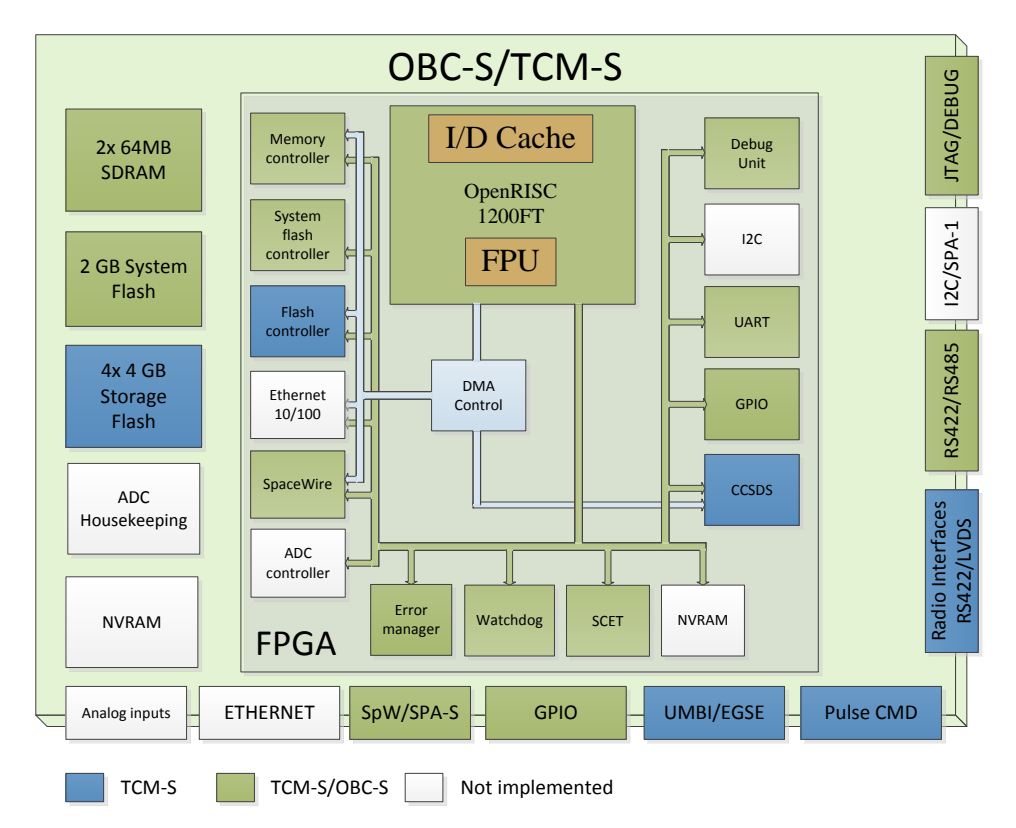

Figure 2-1 - The OBC-S<sup>TM</sup> / TCM-S<sup>TM</sup> SoC Overview

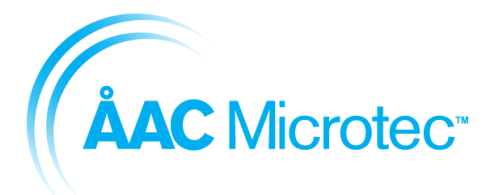

204911 C 2016-03-18

Sirius Breadboard User Manual

# 3. Setup and operation

# 3.1. User prerequisites

The following hardware and software is needed for the setup and operation of the Breadboard.

## PC computer

- 1 Gb free space for installation (minimum)
- Debian 7 or 8 64-bit with sudo rights
- USB 2.0

## Recommended applications and software

- Installed terminal e.g. gtkterm or minicom
- Driver for USB/COM port converter, FTDI, <u>www.ftdichip.com</u>
- Host build system, e.g. debian package build-essential
- The following software is installed by the ÅAC toolchain package
  - $\circ \quad \ \ \mathsf{GCC}, \ \mathsf{C} \ \mathsf{compiler} \ \mathsf{for} \ \mathsf{OpenRISC}$
  - GCC, C++ compiler for OpenRISC
  - GNU binutils and linker for OpenRISC

## For FPGA update capabilities

 Microsemi FlashPro Express v11.7, <u>http://www.microsemi.com/products/fpga-</u> soc/design-resources/programming/flashpro#software

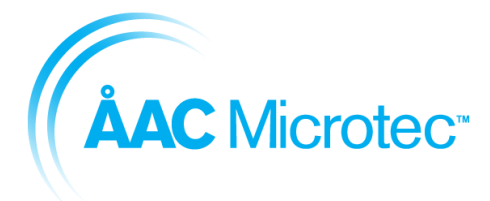

204911 C 2016-03-18

#### Sirius Breadboard User Manual

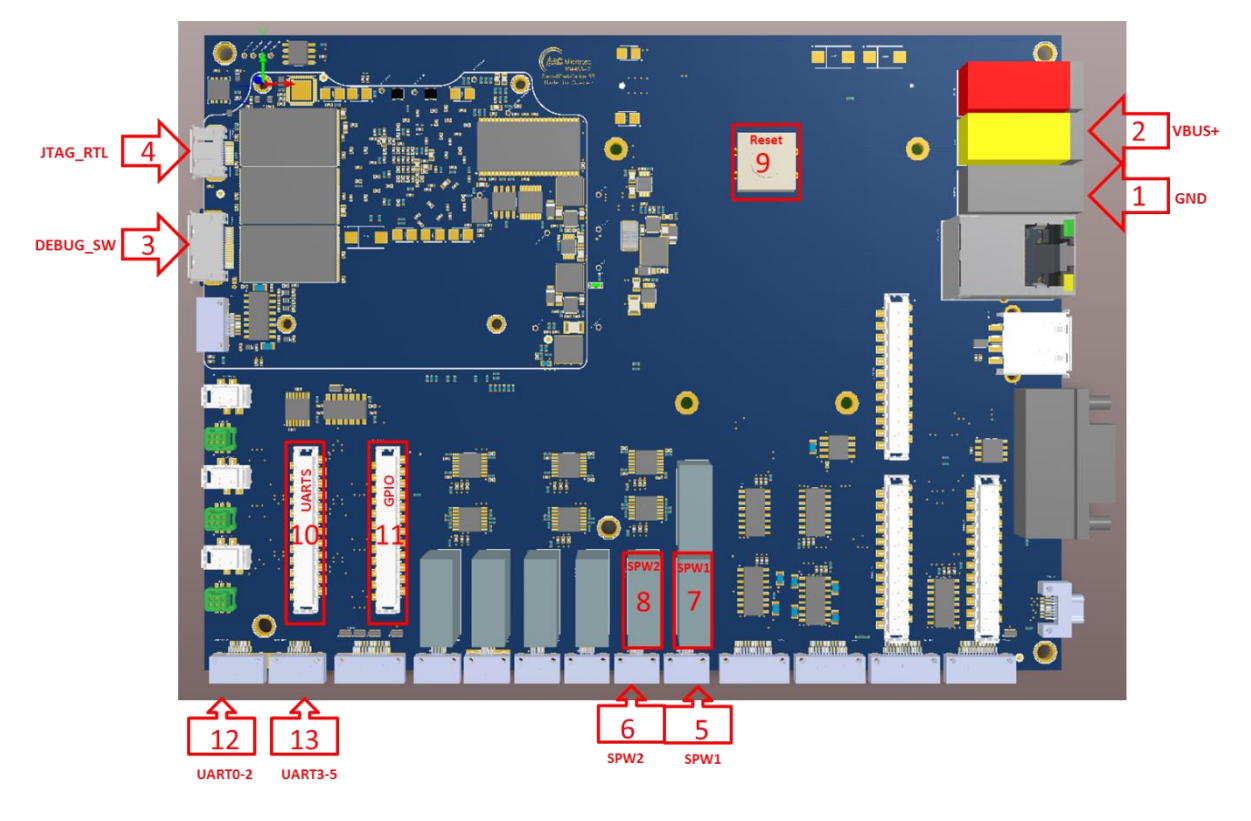

# **3.2. Connecting cables to the Sirius Breadboard**

Figure 3-1 – ÅAC Sirius Breadboard with connector numbering

The Sirius Breadboard runs on a range of 4.5 to 16V DC. The instructions below refer to the connector numbering in Figure 3-1.

- Connect Ground to the black connector 1
- Connect 4.5 16 V DC to the yellow connector 2. The unit will nominally draw about 260-300 mA @5V DC.
- Connect the 104451 ÅAC Debugger and Ethernet adapter with the 104471 Ethernet debug unit cable to connector 3. Connect the adapter USB-connector to the host PC. The ÅAC debugger is mainly used for development of custom software for the OBC-S with monitoring/debug capabilities, but is also used for programming an image to the system flash memory. For further information refer to chapter 3.6.
- For FPGA updating only: Connect a FlashPro programmer to connector 4 using the 104470 FPGA programming cable assembly. For further information how to update the SoC refer to Chapter 9.
- For connecting the SpaceWire:
  - Option 1: Connect the nano-D connector to connector 5 or 6. Be careful when plugging and unplugging this connector.

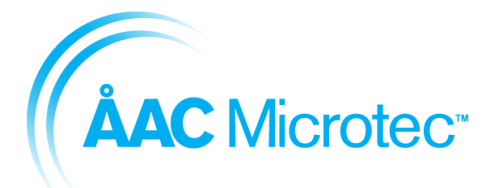

204911 C 2016-03-18

### Sirius Breadboard User Manual

- Option 2: Connect the Display port cable to connector 7 or 8 and to the 104510 Converter board. Connect your SpaceWire system to the converter board with the SpaceWire cable.
- Connecting UARTs:
  - Option 1: Connect to the nano-D number 12 (UART0-2) or 13 (UART3-5).
     Be careful when plugging and unplugging this connector.
  - Option 2: Connect to the debug connector 10 using a flat cable to DSUB connector harness. This can then be connected to a PC using something similar to the FTDI USB-COM485/COM422-PLUS4.

For more detailed information about the connectors, see section 8.3.

# 3.3. Installation of toolchain

This chapter describes instructions for installing the aac-or1k-toolchain.

## 3.3.1. Supported Operating Systems

Debian 7 64-bit

Debian 8 64-bit

## 3.3.2. Installation Steps

1. Add the ÅAC Package Archive Server

Open a terminal and execute the following command:

sudo gedit /etc/apt/sources.list.d/aac-repo.list

This will open a graphical editor; add the following lines to the file and then save and close it:

```
deb http://repo.aacmicrotec.com/archive/ aac/
deb-src http://repo.aacmicrotec.com/archive/ aac/
```

Add the key for the package archive as trusted by issuing the following command:

```
wget -O - http://repo.aacmicrotec.com/archive/key.asc | sudo
apt-key add -
```

Terminal will echo "OK" on success.

2. Install the Toolchain Package

Update the package cache and install the toolchain by issuing the following commands:

sudo apt-get update
sudo apt-get install aac-or1k-toolchain

Note: The toolchain package is roughly 1GB uncompressed, downloading/installing it will take some time.

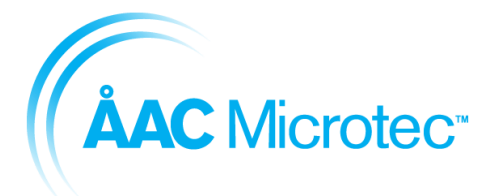

204911 C 2016-03-18

Sirius Breadboard User Manual

### 3. Setup

In order to use the toolchain commands, the shell PATH variable needs to be set to include them, this can be done either temporarily for the current shell via

source /opt/aac/aac-path.sh

or permanently by editing the ~/.profile file

gedit ~/.profile

and adding the following snippet at the end of the file, and then save and close it:

```
# AAC OR1k toolchain PATH setup
if [ -f /opt/aac/aac-path.sh ]; then
    . /opt/aac/aac-path.sh >/dev/null
fi
```

# 3.4. Installing the Board Support Package (BSP)

The BSP can either be downloaded from http://repo.aacmicrotec.com/bsp or copied from the accompanying DVD. Simply extract the tarball aac-or1k-xxx-x-bsp-y.tar.bz2 to a directory of your choice (xxx-x depends on your intended hardware target - OBC-S or TCM-s and y matches the current version number of that BSP).

The newly created directory aac-or1k-xxx-x-bsp now contains the drivers for both bare-metal applications and RTEMS. See the included README and chapter 4.1 for build instructions.

## 3.5. Deploying a Sirius application

### 3.5.1. Establish a debugger connection to the Breadboard

The Sirius Breadboard is shipped with a debugger which connects to the PC via USB. To interface the Breadboard, the Open On-Chip Debugger (OpenOCD) software is used. A script called run\_aac\_debugger.sh is shipped with the toolchain package which starts an OpenOCD server for gdb to connect to.

- 1. Connect the Breadboard according to section 3.
- 2. Start the run\_aac\_debugger.sh script from a terminal.
- 3. If the printed message is according to Figure 3-2, the connection is working.

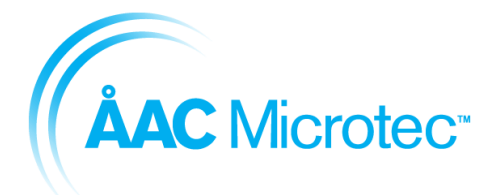

204911 C 2016-03-18

### Sirius Breadboard User Manual

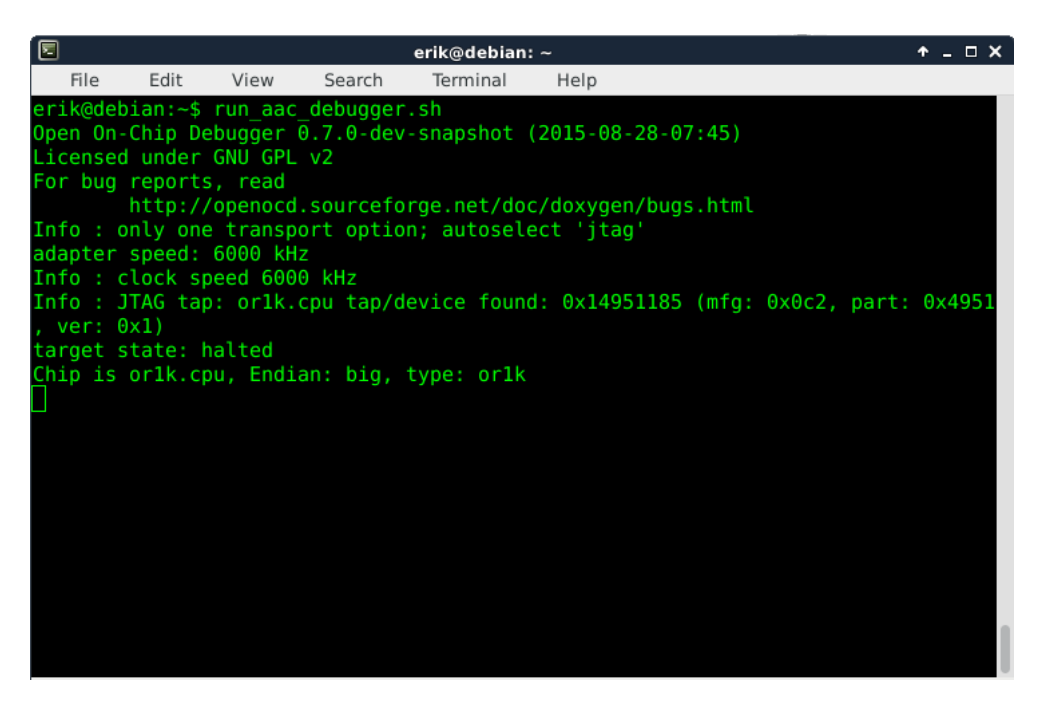

Figure 3-2 - Successful OpenOCD connection to the Breadboard

### 3.5.2. Setup a serial terminal to the device debug UART

The device debug UART may be used as a debug interface for printf output etc.

A terminal emulator such as minicom or gtkterm is necessary to communicate with the Breadboard, using these settings:

Baud rate: 115200 Data bits: 8 Stop bits: 1 Parity: None Hardware flow control: Off

On a clean system with no other USB-to-serial devices connected, the serial port will appear as /dev/ttyUSB1. However, the numbering may change when other USB devices are connected and you have to make sure you're using the correct device number to communicate to the board's debug UART.

### 3.5.3. Loading the application

Application loading during the development stages (before programming to flash) are done using gdb.

1.a) Start gdb with the following command from a shell for a bare-metal environment orlk-aac-elf-gdb

or

1.b) Start gdb with the following command from a shell for an RTEMS environment orlk-aac-rtems4.11-gdb

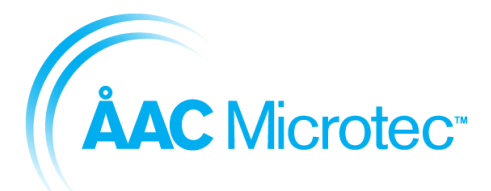

204911 C 2016-03-18

Sirius Breadboard User Manual

- 2. When gdb has opened successfully, connect to the hardware through the OpenOCD server using the gdb command target remote localhost:50001
- To start an executable program in hardware, first specify it's name using the gdb command file. Make sure the application is in ELF format. file path/to/binary to execute
- 4. Now it needs to be uploaded onto the target RAM load
- 5. In the gdb prompt, type c to start to run the application

## 3.6. Programming an application (boot image) to system flash

This chapter describes how to program the NAND flash memory with a selected boot image. To achieve this, the boot image binary is bundled together with the NAND flash programming application during the latter's compilation and then uploaded to target just as an ordinary application is started through gdb. The maximum allowed size for the boot image for this release is 16 Mbyte. The nandflash\_program application can be found in

The below instructions assume that the toolchain is in the PATH, see section 3.3 for how to accomplish this.

- 1. Compile the boot image binary according to the rules for that program.
- Then make sure that this is in a binary-only format and not ELF. This can otherwise be accomplished with the help of the gcc tools included in the toolchain. Note that X is to be replaced according to what your application has been compiled against. Either elf for a bare-metal application or rtems4.11 for the RTEMS variant.

orlk-aac-X-objcopy -O binary boot\_image.elf boot\_image.bin

- 3. See chapter 3.4 for installing the BSP and enter cd path/to/bsp/aac-or1k-xxx-x-bsp/src/nandflash programmer/src
- 4. Now, compile the nandflash-program application, bundling it together with the boot image binary. make nandflash-program.elf PROGRAMMINGFILE=/path/to/boot\_image.bin
- 5. Load the nandflash-program.elf onto the target RAM with the help of gdb and execute it. Follow the instructions on screen and when it's ready, reboot the board by resetting or power cycling.

**OBSERVE:** The nandflash-program application might report bad blocks during programming. This is taken care of in the application itself, but isn't supported by the bootrom on the board. Please contact support@aacmicrotec.com for further assistance if this occurs.

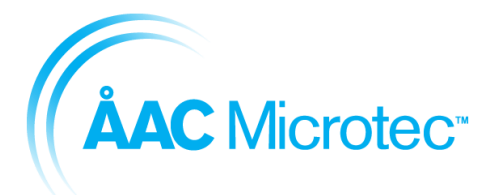

204911 C 2016-03-18

Sirius Breadboard User Manual

# 4. Software development

Applications to be deployed on the Sirius Breadboard can either use a bare-metal approach or use the RTEMS OS. This corresponds to the two toolchain prefixes available: or1k-aac-elf-\* or or1k-aac-rtems4.11-\*

Drivers for both are available in the BSP, see the chapter 3.4 and the BSP README for more information.

# 4.1. RTEMS step-by-step compilation

The BSP is supplied with an application example of how to write an application for RTEMS and engage all the available drivers.

Please note that the toolchain described in chapter 3.3 needs to have been installed and the BSP unpacked as described in chapter 3.4.

The following instructions detail how to build the RTEMS environment and a test application

- 1. Enter the BSP src directory: cd path/to/bsp/aac-or1k-xxx-x-bsp/src/
- 2. Type make to build the RTEMS target make
- 3. Once the build is complete, the build target directory is librtems
- 4. Set the RTEMS\_MAKEFILE\_PATH environment variable to point to the librtems directory export RTEMS\_MAKEFILE\_PATH=path/to/librtems/orlk-aacrtems4.11/orlk-aac
- 5. Enter the example directory and build the test application by issuing cd example make

Load the resulting application using the debugger according to the instructions in chapter 3.5.

# 4.2. Software disclaimer of warranty

This source code is provided "as is" and without warranties as to performance or merchantability. The author and/or distributors of this source code may have made statements about this source code. Any such statements do not constitute warranties and shall not be relied on by the user in deciding whether to use this source code.

This source code is provided without any express or implied warranties whatsoever. Because of the diversity of conditions and hardware under which this source code may be used, no warranty of fitness for a particular purpose is offered. The user is advised to test the source code thoroughly before relying on it. The user must assume the entire risk of using the source code.

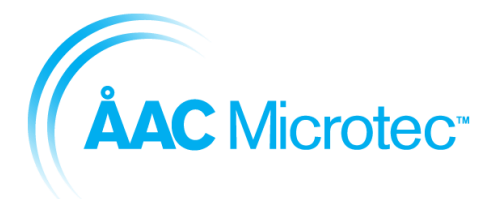

204911 C 2016-03-18

Sirius Breadboard User Manual

# 5. RTEMS

## 5.1. Introduction

This section presents the RTEMS drivers. The Block diagram representing driver functionality access via the RTEMS API is shown in Figure 5-1.

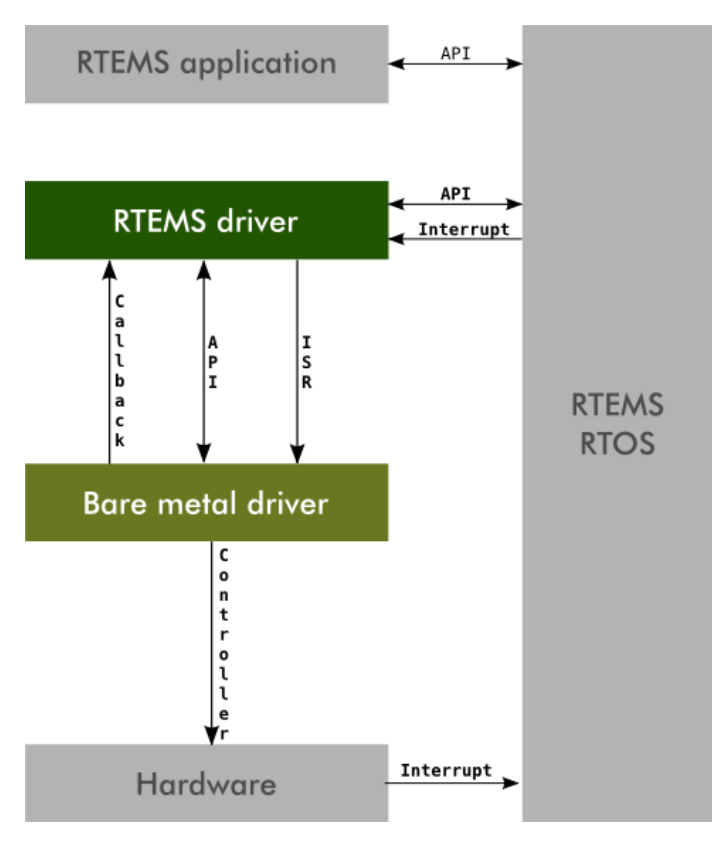

Figure 5-1 - Functionality access via RTEMS API

# 5.2. Watchdog

## 5.2.1. Description

This section describes the driver as one utility for accessing the watchdog device.

## 5.2.2. RTEMS API

This API represents the driver interface from a user application's perspective for the RTEMS driver.

The driver functionality is accessed through RTEMS POSIX API for ease of use. In case of failure on a function call, the errno value is set for determining the cause.

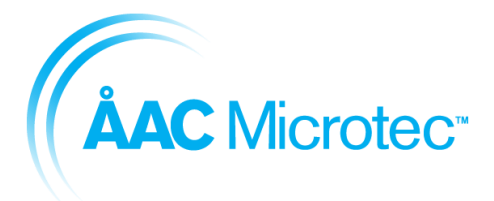

204911 C 2016-03-18

### Sirius Breadboard User Manual

## 5.2.2.1. int open(...)

Opens access to the bare-metal driver. The device can only be opened once at a time.

| Argument name | Туре   | Direction | Description                                                                                                    |
|---------------|--------|-----------|----------------------------------------------------------------------------------------------------|
| filename      | char * | in        | The absolute path to the file that is to be<br>opened. Watchdog device is defined as<br>RTEMS_WATCHDOG_DEVICE_NAME<br>(/dev/watchdog)                     |
| oflags        | int    | in        | A bitwise"or" separated list of values that<br>determine the method in which the file is to be<br>opened (whether it should be read only,<br>read/write). |

| Return value | Description                                 |  |
|--------------|---------------------------------------------|--|
| > 0          | A file descriptor for the device on success |  |
| - 1          | see errno values                            |  |
| errno values |                                             |  |
| EALREADY     | Device already opened.                      |  |

## 5.2.2.2. int close(...)

Closes access to the device.

| Argument name | Туре | Direction | Description                      |
|---------------|------|-----------|----------------------------------|
| fd            | int  | in        | File descriptor received at open |

| Return value | Description                |  |  |
|--------------|----------------------------|--|--|
| 0            | Device closed successfully |  |  |
| -1           | see errno values           |  |  |
| errno values |                            |  |  |
| EPERM        | Device is not open.        |  |  |

## 5.2.2.3. size\_t write(...)

Any data is accepted as a watchdog kick.

| Argument name | Туре   | Direction | Description                        |
|---------------|--------|-----------|------------------------------------|
| fd            | Int    | in        | File descriptor received at open   |
| buf           | void * | in        | Character buffer to read data from |
| nbytes        | size_t | in        | Number of bytes to write           |

| Return value                | Description                         |  |  |
|-----------------------------|-------------------------------------|--|--|
| *                           | nNumber of bytes that were written. |  |  |
| - 1                         | see errno values                    |  |  |
| errno values                |                                     |  |  |
| EPERM Device was not opened |                                     |  |  |

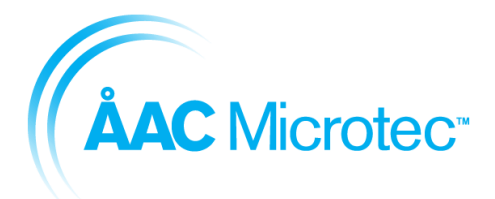

C 2016-03-18

204911

Sirius Breadboard User Manual

| EBUSY | Device is busy |
|-------|----------------|

## 5.2.2.4.int ioctl(...)

loctl allows for disabling/enabling of the watchdog and setting of the timeout.

| Argument name | Туре | Direction | Description                      |
|---------------|------|-----------|----------------------------------|
| fd            | Int  | in        | File descriptor received at open |
| cmd           | Int  | in        | Command to send                  |
| val           | Int  | in        | Data to write                    |

| Command table              | Val interpretation                                    |
|----------------------------|-------------------------------------------------------|
| WATCHDOG_ENABLE_IOCTL      | 1 = Enables the watchdog<br>0 = Disables the watchdog |
| WATCHDOG_SET_TIMEOUT_IOCTL | 0 – 255 = Number of seconds until the watchdog barks  |

| Return value      | Description                   |
|-------------------|-------------------------------|
| 0                 | Command executed successfully |
| -1                | see errno values              |
| er                | rno values                    |
| EINVAL            | Invalid data sent             |
| RTEMS_NOT_DEFINED | Invalid I/O command           |

### 5.2.3. Usage description

To enable the watchdog use the wdt\_enable() function.

To disable the watchdog use the wdt\_disable() function.

The watchdog must be kicked using wdt\_kick() before the timeout occurs or else the watchdog will bark.

### 5.2.3.1.RTEMS

The RTEMS driver must be opened before it can access the watchdog device. Once opened, all provided operations can be used as described in the RTEMS API defined in subchapter 5.2.2. And, if desired, the access can be closed when not needed.

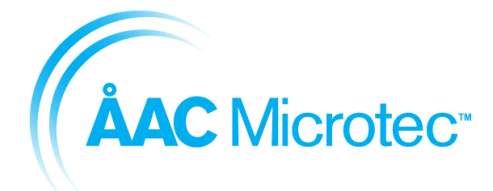

| Document number |
|-----------------|
| Version         |
|                 |
| Issue date      |

204911 C 2016-03-18

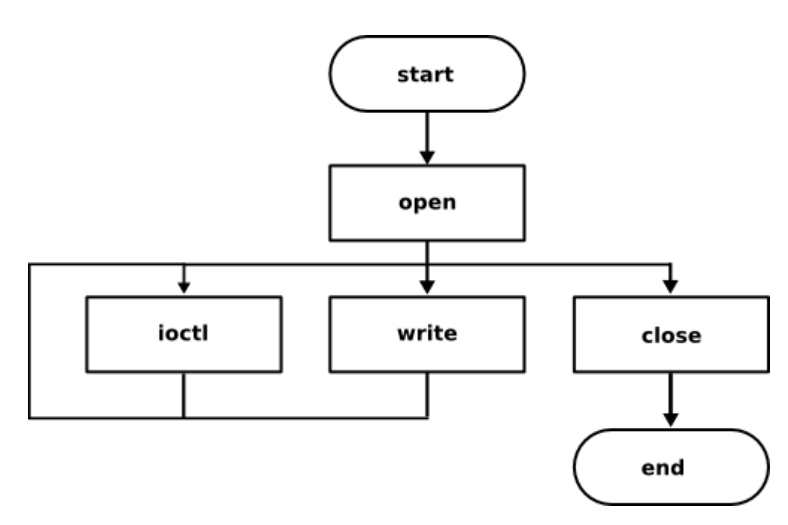

Figure 5-2 - RTEMS driver usage description

All calls to RTEMS driver are blocking calls.

### 5.2.3.2.RTEMS application example

In order to use the watchdog driver on the RTEMS environment, the following code structure is suggested to be used:

```
#include <bsp.h>
#include <fcntl.h>
#include <unistd.h>
#include <unistd.h>
#include <errno.h>
#include <bsp/wdt.h>
#define CONFIGURE_APPLICATION_NEEDS_WDT_DRIVER
#define CONFIGURE_INIT
rtems_task Init (rtems_task_argument argument);
#include <bsp/bsp_confdefs.h>
#include <rtems/confdefs.h>
rtems_task Init (rtems_task_argument argument)
{
}
```

Inclusion of <fcntl.h> and <unistd.h> are required for using the POSIX functions
open, close, lseek, read and write.

Inclusion of <erro.h> is required for retrieving error values on failures.

Inclusion of <bsp/wdt.h> is required for accessing watchdog device name
RTEMS\_WATCHDOG\_DEVICE\_NAME.

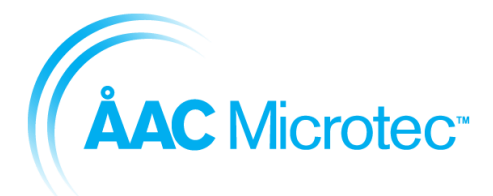

204911 C 2016-03-18

#### Sirius Breadboard User Manual

CONFIGURE\_APPLICATION\_NEEDS\_WATCHDOG\_DRIVER must be defined for using the watchdog driver. By defining this as part of the RTEMS configuration, the driver will automatically be initialized at boot up.

## 5.3. Error Manager

### 5.3.1. Description

The error manager driver is a software abstraction layer meant to simplify the usage of the error manager for the application writer.

This section describes the driver as one utility for accessing the error manager device

### 5.3.2. RTEMS API

This API represents the driver interface from a user application's perspective for the RTEMS driver.

The driver functionality is accessed through RTEMS POSIX API for ease of usage. In case of failure on a function call, *errno* value is set for determining the cause.

The error manager driver does not support writing nor reading to the device file. Instead, register accesses are performed using ioctls.

### 5.3.2.1.int open(...)

Opens access to the low bare-metal driver. The device can only be opened once at a time.

| Argument name | Туре   | Direction | Description                                                                                                    |
|---------------|--------|-----------|----------------------------------------------------------------------------------------------------|
| filename      | char * | in        | The absolute path to the file that is to be<br>opened. Error manager device is defined as<br>RTEMS_ERRMAN_DEVICE_NAME.                                                                                                    |
| oflags        | int    | in        | A bitwise 'or' separated list of values that<br>determine the method in which the file is to be<br>opened (whether it should be read only,<br>read/write, whether it should be cleared when<br>opened, etc). See a list of legal values for this<br>field at the end. |

| Return value | Description                                 |
|--------------|---------------------------------------------|
| fd           | A file descriptor for the device on success |
| -1           | see errno values                            |
| errno values |                                             |
| EALREADY     | Device already opened                       |

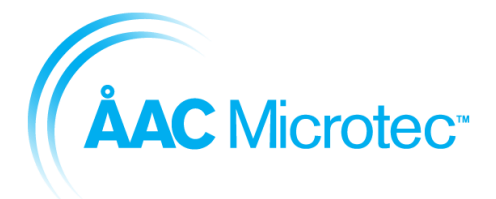

204911 C 2016-03-18

Sirius Breadboard User Manual

## 5.3.2.2.int close(...)

Closes access to the device.

| Argument name | Туре | Direction | Description                      |
|---------------|------|-----------|----------------------------------|
| fd            | int  | in        | File descriptor received at open |

| Return value | Description                |
|--------------|----------------------------|
| 0            | Device closed successfully |

## 5.3.2.3.int ioctl(...)

loctl allows for disabling/enabling of the error manager and setting of the timeout.

| Argument name | Туре | Direction | Description                            |
|---------------|------|-----------|----------------------------------------|
| fd            | Int  | in        | File descriptor received at open       |
| cmd           | Int  | in        | Command to send                        |
| val           | Int  | in        | Buffer to either read to or write from |

| Command table                       | Description                                 |
|-------------------------------------|---------------------------------------------|
| ERRMAN_GET_SR_IOCTL                 | Get the status register                     |
| ERRMAN_GET_CF_IOCTL                 | Gets the Carry flag register                |
| ERRMAN_GET_SELFW_IOCTL              | Gets the next boot firmware                 |
| ERRMAN_GET_RUNFW_IOCTL              | Gets the running firmware                   |
| ERRMAN_GET_SCRUBBER_IOCTL           | Gets the scrubber. $1 = On$ , $0 = Off$     |
| ERRMAN_GET_RESET_ENABLE_IOCTL       | Gets the reset enable register              |
| ERRMAN_GET_WDT_ERRCNT_IOCTL         | Gets the watchdog error count register      |
| ERRMAN_GET_EDAC_SINGLE_ERRCNT_IOCTL | Gets the EDAC single error count register   |
| ERRMAN_GET_EDAC_MULTI_ERRCNT_IOCTL  | Gets the EDAC multiple error count register |
| ERRMAN_GET_CPU_PARITY_ERRCNT_IOCTL  | Gets the CPU Parity error count register    |
| ERRMAN_SET_SR_IOCTL                 | Sets the status register                    |
| ERRMAN_SET_CF_IOCTL                 | Sets the carry flag register                |
| ERRMAN_SET_SELFW_IOCTL              | Sets the next boot firmware                 |
| ERRMAN_SET_RUNFW_IOCTL              | Sets the running firmware                   |
| ERRMAN_RESET_SYSTEM_IOCTL           | Performs a software reset                   |
| ERRMAN_SET_SCRUBBER_IOCTL           | Sets the scrubber. $1 = On$ , $0 = Off$     |
| ERRMAN_SET_RESET_ENABLE_IOCTL       | Sets the reset enable register              |
| ERRMAN_SET_WDT_ERRCNT_IOCTL         | Sets the watchdog error count register      |
| ERRMAN_SET_EDAC_SINGLE_ERRCNT_IOCTL | Sets the EDAC single error count register   |
| ERRMAN_SET_EDAC_MULTI_ERRCNT_IOCTL  | Sets the EDAC multiple error count register |
| ERRMAN_SET_CPU_PARITY_ERRCNT_IOCTL  | Sets the CPU Parity error count register    |

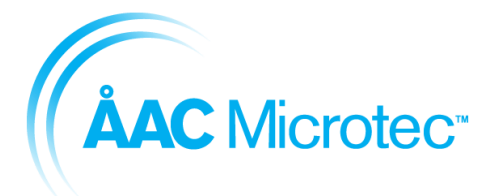

204911 C 2016-03-18

### Sirius Breadboard User Manual

| Return value      | Description                     |
|-------------------|---------------------------------|
| 0                 | Command executed successfully   |
| -1                | See errno values                |
|                   | errno values                    |
| RTEMS_NOT_DEFINED | Invalid IOCTL                   |
| EINVAL            | Invalid value supplied to IOCTL |

### 5.3.3. Usage description

### 5.3.3.1.RTEMS

The RTEMS driver must be opened before it can access the error manager device. Once opened, all provided operations can be used as described in the RTEMS API defined in subchapter 5.2.2. And, if desired, the access can be closed when not needed.

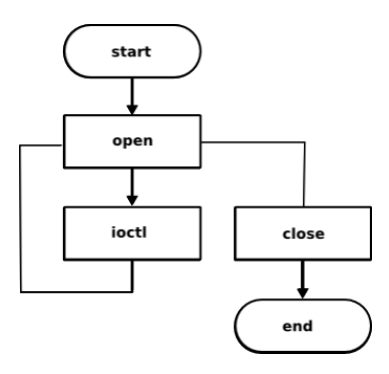

Figure 5-3 - RTEMS driver usage description

### 5.3.3.2.RTEMS application example

In order to use the error manager driver on RTEMS environment, the following code structure is suggested to be used:

```
#include <bsp.h>
#include <fcntl.h>
#include <unistd.h>
#include <errno.h>
#include <bsp/error_manager.h>
#define CONFIGURE_APPLICATION_NEEDS_ERROR_MANAGER_DRIVER
#define CONFIGURE_INIT
rtems_task Init (rtems_task_argument argument);
#include <bsp/bsp_confdefs.h>
#include <rtems/confdefs.h>
rtems_task Init (rtems_task_argument argument)
{
}
```

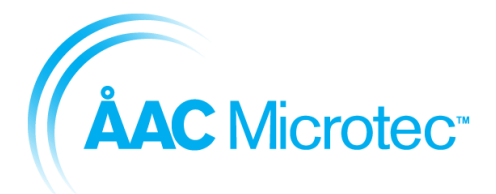

204911 C 2016-03-18

#### Sirius Breadboard User Manual

Inclusion of <fcntl.h> and <unistd.h> are required for using the POSIX functions
open, close, ioctl access the error manager.

Inclusion of <erro.h> is required for retrieving error values on failures.

Inclusion of <bsp/error\_manager.h> is required for accessing error manager device
name RTEMS ERROR MANAGER DEVICE NAME.

CONFIGURE\_APPLICATION\_NEEDS\_ERROR\_MANAGER\_DRIVER must be defined for using the error manager driver. By defining this as part of RTEMS configuration, the driver will automatically be initialized at boot up.

## 5.4. SCET

### 5.4.1. Description

This section describes the driver as one utility for accessing the SCET device.

### 5.4.2. RTEMS API

This API represents the driver interface of the module from an RTEMS user application's perspective.

The driver functionality is accessed through the RTEMS POSIX API for ease of usage. In case of a failure on a function call, the errno value is set for determining the cause.

SCET accesses can either be done by reading and writing to the device file. In this way the second and subsecond values can be read and/or modified.

The SCET RTEMS driver also supports a number of different IOCTLs.

Finally there is a message queue interface allowing the application to act upon different events.

### 5.4.2.1.int open(...)

Opens access to the low bare-metal driver. The device can only be opened once at a time.

| Argument name | Туре   | Direction | Description                                                                                                    |
|---------------|--------|-----------|----------------------------------------------------------------------------------------------------|
| filename      | char * | in        | The absolute path to the file that is to be<br>opened. SCET device is defined as<br>RTEMS_SCET_DEVICE_NAME.                                                                                                  |
| oflags        | int    | in        | A bitwise 'or' separated list of values that<br>determine the method in which the file is to be<br>opened (whether it should be read only,<br>read/write, whether it should be cleared when<br>opened, etc). |

| Return value Description                      |                       |  |
|-----------------------------------------------|-----------------------|--|
| * A file descriptor for the device on success |                       |  |
| -1                                            | see errno values      |  |
| errno values                                  |                       |  |
| EALREADY                                      | Device already opened |  |

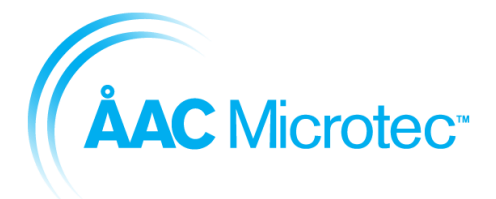

204911 C 2016-03-18

Sirius Breadboard User Manual

## 5.4.2.2. int close(...)

Closes access to the device.

| Argument name | Туре | Direction | Description                      |
|---------------|------|-----------|----------------------------------|
| fd            | int  | in        | File descriptor received at open |

| Return value | Description                |
|--------------|----------------------------|
| 0            | Device closed successfully |

## 5.4.2.3.int ioctl(...)

loctl allows for disabling/enabling of the SCET and setting of the timeout.

| Argument name | Туре | Direction | Description                                                         |
|---------------|------|-----------|---------------------------------------------------------------------|
| fd            | Int  | in        | File descriptor received at open                                    |
| cmd           | Int  | in        | Command to send                                                     |
| val           | Int  | in        | Value to write or a pointer to a buffer where data will be written. |

| Command table                     | Туре     | Direction | Description                                                                                                    |
|-----------------------------------|----------|-----------|----------------------------------------------------------------------------------------------------|
| SCET_GET_SECONDS_IOCTL            | uint32_t | out       | Returns the current number of<br>seconds                                                                                                    |
| SCET_GET_SUBSECONDS_IOCTL         | uint32_t | out       | Returns the current fraction of a second                                                                                                    |
| SCET_GET_PPS_SOURCE_IOCTL         | uint32_t | out       | Returns the current set PPS source                                                                                                    |
| SCET_GET_GP_TRIGGER_LEVEL_IOCTL   | uint32_t | in/out    | val input argument is the GP Trigger.<br>Returns the currently configured level<br>of the selected GP trigger                                                                                  |
| SCET_GET_INTERRUPT_ENABLE_IOCTL   | uint32_t | out       | Returns the current interrupt level<br>register                                                                                                    |
| SCET_GET_INTERRUPT_STATUS_IOCTL   | uint32_t | out       | Returns the current interrupt status<br>register                                                                                                    |
| SCET_GET_PPS_ARRIVE_COUNTER_IOCTL | uint32_t | out       | Returns the PPS arrived counter.<br>Bit 23:16 contains lower 8 bits of<br>second.<br>Bit 15:0 contains fraction of second                                                                      |
| SCET_GET_GP_TRIGGER_COUNTER_IOCTL | uint32_t | in/out    | Pointer to input argument is the GP<br>trigger.<br>Returns the counter of the selected<br>GP trigger.<br>Bit 23:16 contains lower 8 bits of<br>second.<br>Bit 15:0 contains fraction of second |
| SCET_GET_SECONDS_ADJUST_IOCTL     | int32_t  | out       | Returns the value of the second<br>adjust register                                                                                                    |
| SCET_GET_SUBSECONDS_ADJUST_IOCTL  | int32_t  | out       | Returns the value of the subsecond<br>adjust register                                                                                                    |
| SCET_GET_PPS_O_EN_IOCTL           | uint32_t | out       | Returns whether the external PPS<br>out driver is enabled or not.<br>0 = Driver is disabled<br>1 = Driver is enabled                                                                           |

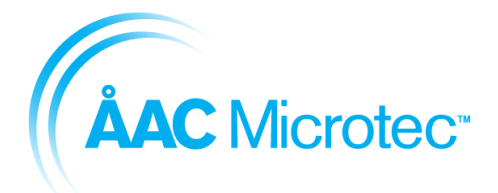

204911 C 2016-03-18

#### Sirius Breadboard User Manual

| SCET_SET_SECONDS_IOCTL          | int32_t  | in     | Input argument is the new second value to set                                                                                                    |
|---------------------------------|----------|--------|----------------------------------------------------------------------------------------------------|
| SCET_SET_SUBSECONDS_IOCTL       | int32_t  | in     | Input argument is the new subsecond value to set                                                                                                    |
| SCET_SET_INTERRUPT_ENABLE_IOCTL | uint32_t | in     | Sets the interrupt enable mask<br>register                                                                                                    |
| SCET_SET_INTERRUPT_STATUS_IOCTL | uint32_t | in     | Sets the interrupt status register                                                                                                    |
| SCET_SET_PPS_SOURCE_IOCTL       | uint32_t | in     | Sets the PPS source.<br>0 = External PPS source<br>1 = Internal PPS source                                                                                                    |
| SCET_SET_GP_TRIGGER_LEVEL_IOCTL | uint32_t | in/out | Pointer to input argument selects<br>which GP trigger. Return value is the<br>current value of that trigger.<br>0 = trigger activates on 0 to 1<br>transitiosn<br>1 = trigger activates on 1 to 0<br>transition |
| SCET_SET_PPS_O_EN_IOCTL         | uint32_t | In     | Controls if the external PPS out<br>driver is enabled or not.<br>0 = Driver is disabled<br>1 = Driver is enabled                                                                                                |

| Return value      | Description                     |  |
|-------------------|---------------------------------|--|
| 0                 | Command executed successfully   |  |
| -1                | -1 see <i>errno</i> values      |  |
| errno values      |                                 |  |
| RTEMS_NOT_DEFINED | Invalid IOCTL                   |  |
| EINVAL            | Invalid value supplied to IOCTL |  |

### 5.4.3. Usage description

The main purpose of the SCET IP and driver is to track the time since power on and to act as a source of time stamps.

By utilizing the GP triggers one can trap the time stamp of different events. An interrupt trigger can optionally be set up to notify the CPU of that the GP trigger has fired.

If an external PPS source is used, an interrupt trigger can be used to synchronize the SCET by reading out the SCET second and subsecond value at the time of the external PPS trigger. This value can then be subtracted from the current second and subsecond value to calculate a time difference.

This time difference can then be written to the adjustment registers to align the local time to the external pulse.

### 5.4.4. RTEMS

The RTEMS driver must be opened before it can access the SCET device. Once opened, all provided operations can be used as described in the RTEMS API defined in subchapter 5.2.2. And, if desired, the device can be closed when not needed.

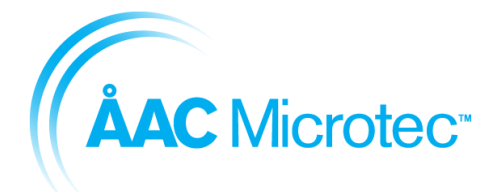

| Document number |
|-----------------|
| Version         |
|                 |
| Issue date      |

204911 C 2016-03-18

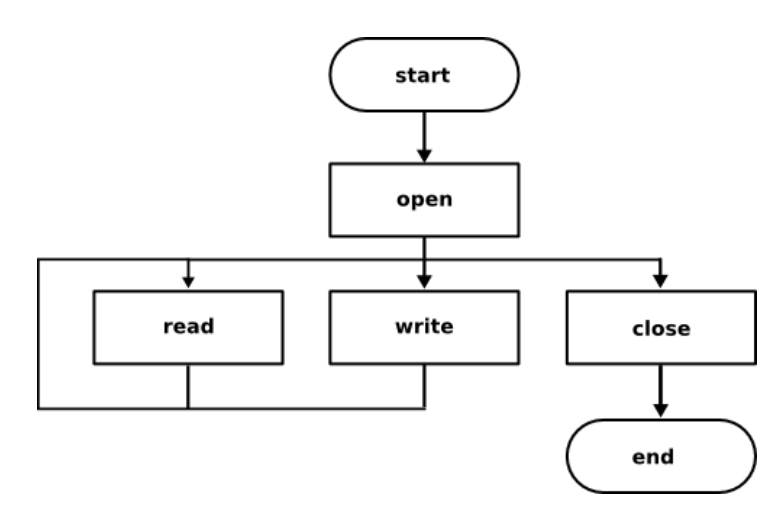

Figure 5-4 - RTEMS driver usage description

### 5.4.4.1.Time handling

Getting the current SCET time in RTEMS can be done in two ways:

1. Using read call, reading 6 bytes.

The first 4 bytes contains the second count.

The two last bytes contain the subsecond count.

2. Using the SCET\_GET\_SECONDS\_IOCTL and SCET\_GET\_SUBSECONDS\_IOCTL system calls defined in 5.4.2.3.

Adjusting the SCET time is done the same way as getting the SCET time but reversed. You can either write 6 bytes to the device.

1. The first 4 bytes contains the second count difference to adjust with.

The last 2 bytes contains the subsecond count difference to adjust with.

2. Using the SCET\_SET\_SECONDS\_IOCTL and SCET\_SET\_SUBSECONDS\_IOCTL system calls defined in 5.4.2.3.

Negative adjustment is done by writing data in two complement notations.

#### 5.4.4.2. Event callback via message queue

The SCET driver exposes three message queues.

This queue is used to emit messages from the driver to the application. A single subscriber is allowed for each queue.

'S', 'P', 'P', 'S' handles PPS related messages with a prefix of: SCET\_INTERRUPT\_STATUS\_\*

| Event name  | Description                                                                                                    |
|-------------|----------------------------------------------------------------------------------------------------|
| PPS_ARRIVED | An external PPS signal has arrived. Use the SCET_GET_PPS_ARRIVE_COUNTER_IOCTL to get the timestamp of the external PPS signal in relation to the local SCET counter |
| PPS_LOST    | The external PPS signal is lost                                                                                                    |
| PPS_FOUND   | The external PPS signal was found                                                                                                    |

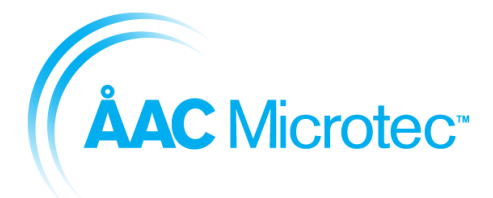

204911 C 2016-03-18

Sirius Breadboard User Manual

'S', 'G', 'T', '0' handles messages sent from the general purpose trigger 0.

| Event name | Description             |
|------------|-------------------------|
| TRIGGER0   | Trigger 0 was triggered |

'S', 'G', P', '1' handles messages sent from the general purpose trigger 1.

| Event name | Description             |
|------------|-------------------------|
| TRIGGER1   | Trigger 1 was triggered |

## 5.4.4.3.Typical SCET use case

A typical SCET use case scenario is to connect a GPS PPS pulse to the PPS input of the board. On every PPS\_ARRIVED message the time difference is calculated and the internal SCET counter is adjusted.

## 5.4.4.4.RTEMS application example

In order to use the scet driver on RTEMS environment, the following code structure is suggested to be used:

```
#include <bsp.h>
#include <fcntl.h>
#include <unistd.h>
#include <unistd.h>
#include <errno.h>
#include <bsp/scet_rtems.h>
#define CONFIGURE_APPLICATION_NEEDS_SCET_DRIVER
#define CONFIGURE_INIT
rtems_task Init (rtems_task_argument argument);
#include <bsp/bsp_confdefs.h>
#include <rtems/confdefs.h>
rtems_task Init (rtems_task_argument argument)
{
}
```

Inclusion of <fcntl.h> and <unistd.h> are required for using the POSIX functions:
 open, close, ioctl.

 $\label{eq:loss} \mbox{Inclusion of <=rrno.h> is required for retrieving error values on failures.}$ 

Inclusion of <bsp/scet\_rtems.h> is required for accessing scet device name
RTEMS\_SCET\_DEVICE\_NAME.

CONFIGURE\_APPLICATION\_NEEDS\_SCET\_DRIVER must be defined for using the scet driver. By defining this as part of RTEMS configuration, the driver will automatically be initialized at boot up.

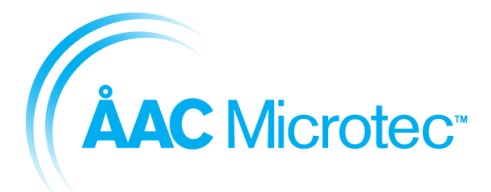

204911 C 2016-03-18

Sirius Breadboard User Manual

# 5.5. UART

## 5.5.1. Description

This driver is using the de facto standard interface for a 16550D UART given in [**Error!** eference source not found.]. As such, it is an 8 bit interface with a maximum FIFO level of 16 bytes and as such does not easily lend itself to high-speed communication exchanges for longer periods of time.

## 5.5.2. RTEMS API

This API represents the driver interface of the module from an RTEMS user application's perspective.

The driver functionality is accessed through the RTEMS POSIX API for ease of usage. In case of a failure on a function call, the *errno* value is set for determining the cause.

### 5.5.2.1.Function int open(...)

Opens access to the requested UART. Only blocking mode is supported. Upon each open call the device interface is reset to 115200 bps and its default mode according to the table below.

| Argument name | Туре         | Direction | Description                                                                                                    |
|---------------|--------------|-----------|----------------------------------------------------------------------------------------------------|
| Path          | const char * | In        | The absolute path to the file that is to be opened.                                                                                                    |
|               |              |           | See table below for uart naming.                                                                                                    |
| Oflag         | Int          | In        | A bitwise 'or' separated list of values that<br>determine the method in which the file is to be<br>opened (whether it should be read only,<br>read/write etc). See below. |

| Flags    | Description                   |
|----------|-------------------------------|
| O_RDONLY | Open for reading only.        |
| O_WRONLY | Open for writing only.        |
| O_RDWR   | Open for reading and writing. |

| Return value | Description                      |
|--------------|----------------------------------|
| Fildes       | A file descriptor for the device |
|              | on success                       |
| -1           | See errno values                 |
| er           | rno values                       |
| ENODEV       | Device does not exist            |
| EALREADY     | Device is already open           |

| Device name | Description                       |
|-------------|-----------------------------------|
| /dev/uart0  | Ordinary UART, default mode RS422 |
| /dev/uart1  | Ordinary UART, default mode RS422 |
| /dev/uart2  | Ordinary UART, default mode RS422 |
| /dev/uart3  | Ordinary UART, default mode RS422 |

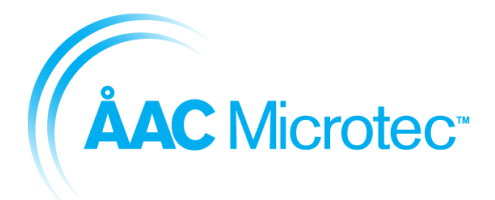

204911 C 2016-03-18

### Sirius Breadboard User Manual

| /dev/uart4            | Ordinary UART, default mode RS422 |
|-----------------------|-----------------------------------|
| /dev/uart_psu_control | PSU Control, RS485 only           |
| /dev/uart_safe_bus    | Safe bus, RS485 only              |

### 5.5.2.2.Function int close(...)

Closes access to the device and disables the line drivers.

| Argument name | Туре | Direction | Description                      |
|---------------|------|-----------|----------------------------------|
| Fildes        | int  | In        | File descriptor received at open |

| Return value | Description                |
|--------------|----------------------------|
| 0            | Device closed successfully |

### 5.5.2.3.Function int read(...)

Read data from the UART. The call blocks until data is received from the UART RX FIFO. Please note that it is not uncommon for the read call to return less data than requested.

| Argument name | Туре         | Direction | Description                                  |
|---------------|--------------|-----------|----------------------------------------------|
| Fildes        | int          | In        | File descriptor received at open             |
| Buf           | void *       | In        | Pointer to character buffer to write data to |
| Nbytes        | unsigned int | In        | Number of bytes to read                      |

| Return value | Description                        |
|--------------|------------------------------------|
| >= 0         | Number of bytes that were read.    |
| - 1          | see errno values                   |
| errno values |                                    |
| EPERM        | Device not open                    |
| EINVAL       | Invalid number of bytes to be read |

### 5.5.2.4. Function int write(...)

Write data to the UART. The write call is blocking until all data have been transmitted.

| Argument name | Туре         | Direction | Description                                   |
|---------------|--------------|-----------|-----------------------------------------------|
| Fildes        | int          | In        | File descriptor received at open              |
| Buf           | const void * | In        | Pointer to character buffer to read data from |
| Nbytes        | unsigned int | In        | Number of bytes to write                      |

| Return value | Description                        |
|--------------|------------------------------------|
| >= 0         | Number of bytes that were written. |
| - 1          | see errno values                   |

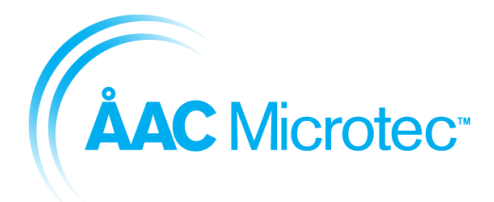

204911 C 2016-03-18

Sirius Breadboard User Manual

| errno values |                                        |  |
|--------------|----------------------------------------|--|
| EINVAL       | Invalid number of bytes to be written. |  |

5.5.2.5.int ioctl(...)

loctl allows for toggling the RS422/RS485/Loopback mode and setting the baud rate.

RS422/RS485 Mode selection is not applicable for safe bus and power ctrl UART.

| Argument name | Туре | Direction | Description                                                         |
|---------------|------|-----------|---------------------------------------------------------------------|
| Fd            | int  | In        | File descriptor received at open                                    |
| Cmd           | int  | In        | Command to send                                                     |
| Val           | int  | In        | Value to write or a pointer to a buffer where data will be written. |

| Command table          | Туре     | Direction | Description                                                                                                    |
|------------------------|----------|-----------|----------------------------------------------------------------------------------------------------|
| UART_SET_BITRATE_IOCTL | uint32_t | in        | Sets the bitrate of the line interface:<br>7 = 115200 bps (default)<br>6 = 57600 bps<br>5 = 38400 bps<br>4 = 19200 bps<br>3 = 9600 bps<br>2 = 4800 bps<br>1 = 2400 bps<br>0 = 1200 bps |
| UART_MODE_SELECT_IOCTL | uint32_t | in        | Sets the mode of the interface.<br>0 = RS422 (default)<br>1 = RS485<br>2 = Loopback mode (TX connected to<br>RX internally)                                                            |
| UART_RX_FLUSH_IOCTL    | uint32_t | in        | Flushes the RX software FIFO                                                                                                    |

| Return value      | Description                     |  |
|-------------------|---------------------------------|--|
| 0                 | Command executed successfully   |  |
| -1                | see errno values                |  |
| errno values      |                                 |  |
| RTEMS_NOT_DEFINED | Invalid IOCTL                   |  |
| EINVAL            | Invalid value supplied to IOCTL |  |

## 5.5.3. Usage description

The following #define needs to be set by the user application to be able to use the UARTs:

CONFIGURE\_APPLICATION\_NEEDS\_UART\_DRIVER

### 5.5.3.1.RTEMS application example

In order to use the uart driver on RTEMS environment, the following code structure is suggested to be used:

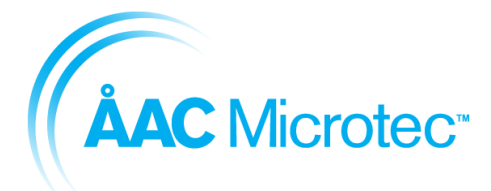

204911 C 2016-03-18

Sirius Breadboard User Manual

```
#include <bsp.h>
#include <fcntl.h>
#include <unistd.h>
#include <unistd.h>
#include <bsp/uart_rtems.h>
#define CONFIGURE_APPLICATION_NEEDS_UART_DRIVER
#define CONFIGURE_INIT
rtems_task Init (rtems_task_argument argument);
#define CONFIGURE_SEMAPHORES 40
#include <bsp/bsp_confdefs.h>
#include <rtems/confdefs.h>
#include <rtems/confdefs.h>
```

Inclusion of <fcntl.h> and <unistd.h> are required for using the POSIX functions:
 open, close, ioctl.

Inclusion of <erro.h> is required for retrieving error values on failures.

Inclusion of <bsp/uart rtems.h> is required for accessing the uarts.

### 5.5.4. Limitations

No parity support. 8 data bits only. 1 stop bit only. No configuration of RX watermark level, fixed to 8. No hardware flow control support. Fixed set of configurable bit rates.

## 5.6. Mass memory

### 5.6.1. Description

This section describes the mass memory driver's design and usability.

### 5.6.2. RTEMS API

This API represents the driver interface from a user application's perspective for the RTEMS driver.

The driver functionality is accessed through RTEMS POSIX API for ease of usage. In case of failure on a function call, *errno* value is set for determining the cause.

5.6.2.1. int open(...)

Opens access to the driver. The device can only be opened once at a time.

| Argument name | Туре | Direction | Description |
|---------------|------|-----------|-------------|
|               |      |           |             |

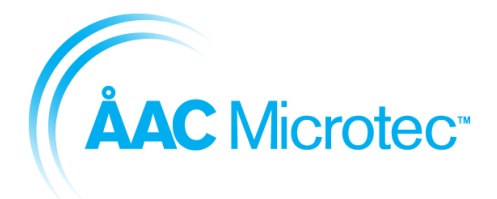

204911 C 2016-03-18

### Sirius Breadboard User Manual

| filename | char * | in | The absolute path to the file that is to be<br>opened. Mass memory device is defined as<br>MASSMEM_DEVICE_NAME. |
|----------|--------|----|----------------------------------------------------------------------------------------------------|
| oflags   | int    | in | Device must be opened by exactly one of the symbols defined in Table 5-1.                                       |

| Return value | Description                       |  |
|--------------|-----------------------------------|--|
| >0           | A file descriptor for the device. |  |
| - 1          | see errno values                  |  |
| errno values |                                   |  |
| ENOENT       | Invalid filename                  |  |
| EEXIST       | Device already opened.            |  |

#### Table 5-1 - Open flag symbols

| Symbol   | Description                  |
|----------|------------------------------|
| O_RDONLY | Open for reading only        |
| O_WRONLY | Open writing only            |
| O_RDWR   | Open for reading and writing |

### 5.6.2.2. int close(...)

Closes access to the device.

| Argument name | Туре | Direction | Description                       |
|---------------|------|-----------|-----------------------------------|
| fd            | int  | in        | File descriptor received at open. |

| Return value | Description                                           |  |
|--------------|-------------------------------------------------------|--|
| 0            | Device closed successfully                            |  |
| -1           | see errno values                                      |  |
| errno values |                                                       |  |
| EBADF        | The file descriptor fd is not an open file descriptor |  |

5.6.2.3. size\_t lseek(...)

Sets page offset for read/ write operations.

| Argument name | Туре  | Direction | Description                       |
|---------------|-------|-----------|-----------------------------------|
| fd            | int   | in        | File descriptor received at open. |
| offset        | off_t | in        | Page number.                      |
| whence        | int   | in        | Must be set to SEEK_SET.          |

| Return value | Description      |
|--------------|------------------|
| offset       | Page number      |
| - 1          | see errno values |
| errno values |                  |

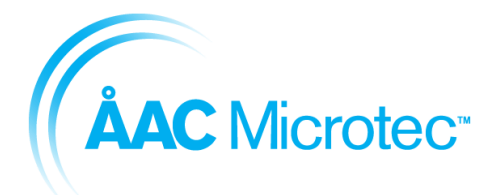

204911 C 2016-03-18

#### Sirius Breadboard User Manual

| EBADF     | The file descriptor fd is not an open file descriptor                                                                                                 |
|-----------|----------------------------------------------------------------------------------------------------|
| EINVAL    | The whence argument is not a proper value, or the resulting file<br>offset would be negative for a regular file, block special file, or<br>directory. |
| EOVERFLOW | The resulting file offset would be a value which cannot be represented correctly in an object of type <b>off_t</b> .                                  |

5.6.2.4.size\_t read(...)

Reads requested size of bytes from the device starting from the offset set in lseek.

**Note!** For iterative read operations, <code>lseek</code> must be called to set page offset *before* each read operation.

| Argument name | Туре   | Direction | Description                              |
|---------------|--------|-----------|------------------------------------------|
| fd            | int    | in        | File descriptor received at open.        |
| buf           | void * | in        | Character buffer where to store the data |
| nbytes        | size_t | in        | Number of bytes to read into buf.        |

| Return value | Description                                                                |  |
|--------------|----------------------------------------------------------------------------|--|
| >0           | Number of bytes that were read.                                            |  |
| - 1          | see errno values                                                           |  |
| errno values |                                                                            |  |
| EBADF        | The file descriptor fd is not an open file descriptor                      |  |
| EINI\/AI     | Page offset set in lseek is out of range or <i>nbytes</i> is too large and |  |
|              | reaches a page that is out of range.                                       |  |
| EBUSY        | Device is busy with previous read/write operation.                         |  |

5.6.2.5. size\_t write(...)

Writes requested size of bytes to the device starting from the offset set in lseek.

**Note!** For iterative write operations, lseek must be called to set page offset before each write operation.

| Argument name | Туре   | Direction | Description                        |
|---------------|--------|-----------|------------------------------------|
| fd            | int    | in        | File descriptor received at open.  |
| buf           | void * | in        | Character buffer to read data from |
| nbytes        | size_t | in        | Number of bytes to write from buf. |

| Return value | Description                                                                                                    |  |
|--------------|----------------------------------------------------------------------------------------------------|--|
| >0           | Number of bytes that were written.                                                                                     |  |
| - 1          | see errno values                                                                                                    |  |
| errno values |                                                                                                    |  |
| EBADF        | The file descriptor fd is not an open file descriptor                                                                  |  |
| EINVAL       | Page offset set in <b>Iseek</b> is out of range or <i>nbytes</i> is too large and reaches a page that is out of range. |  |
| EAGAIN       | Driver failed to write data. Try again.                                                                                |  |

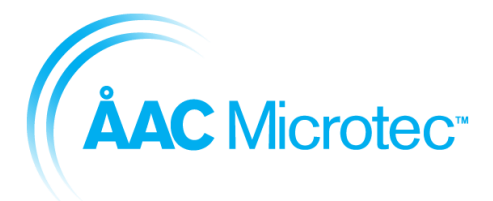

204911 C 2016-03-18

Sirius Breadboard User Manual

## 5.6.2.6.int ioctl(...)

Additional supported operations via POSIX Input/Output Control API.

| Argument name | Туре   | Direction | Description                                                                               |
|---------------|--------|-----------|-------------------------------------------------------------------------------------------|
| fd            | int    | in        | File descriptor received at open.                                                         |
| cmd           | int    | in        | Command defined in subchapters 5.6.2.6.1 to 5.6.2.6.9.                                    |
| value         | void * | in        | The value relating to command operation as defined in subchapters 5.6.2.6.1 to 5.6.2.6.9. |

### 5.6.2.6.1. Bad block check

Checks if the given block is a bad block.

| Command                    | Value<br>type | Direction | Description   |
|----------------------------|---------------|-----------|---------------|
| MASSMEM_IO_BAD_BLOCK_CHECK | uint32_t      | in        | Block number. |

| Return value | Description  |
|--------------|--------------|
| 0            | Block is OK. |
| -1           | Bad block    |

# 5.6.2.6.2. Reset mass memory device

Resets the mass memory device.

| Command          | Value<br>type | Direction | Description |
|------------------|---------------|-----------|-------------|
| MASSMEM_IO_RESET |               |           |             |

| Return value | Description |
|--------------|-------------|
| 0            | Always      |

### 5.6.2.6.3. Read status data

Reads the status register value.

| Command                     | Value<br>type | Direction | Description |
|-----------------------------|---------------|-----------|-------------|
| MASSMEM_IO_READ_STATUS_DATA | uint32_t*     | out       |             |

| Return value | Description           |
|--------------|-----------------------|
| ≥0           | Status register value |

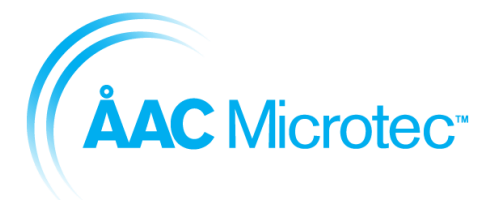

204911 C 2016-03-18

Sirius Breadboard User Manual

## 5.6.2.6.4. Read control status data

Reads the control status register value.

| Command                     | Value<br>type | Direction | Description |
|-----------------------------|---------------|-----------|-------------|
| MASSMEM_IO_READ_CTRL_STATUS | uint8_t*      | out       |             |

| Return value | Description |
|--------------|-------------|
| 0            | Always      |

## 5.6.2.6.5. Read EDAC register data

Reads the EDAC register value.

| Command                     | Value<br>type | Direction | Description |
|-----------------------------|---------------|-----------|-------------|
| MASSMEM_IO_READ_EDAC_STATUS | uint8_t*      | out       |             |

| Return value | Description |
|--------------|-------------|
| 0            | Always      |

5.6.2.6.6. Read ID

Reads the ID

| Command            | Value<br>type | Direction | Description            |
|--------------------|---------------|-----------|------------------------|
| MASSMEM_IO_READ_ID | uint8_t*      | out       | Of type massmem_cid_t. |

| Return value | Description |
|--------------|-------------|
| 0            | Always      |

## 5.6.2.6.7. Erase block

Erases a block

| Command                | Value<br>type | Direction | Description  |
|------------------------|---------------|-----------|--------------|
| MASSMEM_IO_ERASE_BLOCK | uint32_t      | in        | Block number |

| Return value | Description |
|--------------|-------------|
| 0            | Always      |

### 5.6.2.6.8. Read spare area

Reads the spare area with given data.

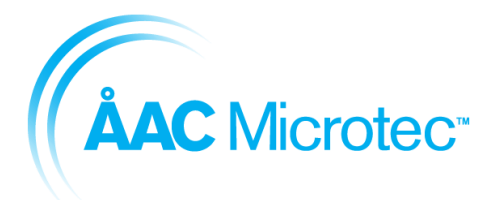

2016-03-18

204911

Sirius Breadboard User Manual

| Command                    | Value<br>type | Direction | Description                                        |
|----------------------------|---------------|-----------|----------------------------------------------------|
| MASSMEM_IO_READ_SPARE_AREA | uint8_t*      | in/out    | <b>Of type</b><br>massmem_ioctl_spare_area_args_t. |

| Return value | Description                    |
|--------------|--------------------------------|
| 0            | Read operation was successful. |
| -1           | Read operation failed.         |

### 5.6.2.6.9. Program spare area

Programs the sapre area from the given data

| Command                       | Value<br>type | Direction | Description                                       |
|-------------------------------|---------------|-----------|---------------------------------------------------|
| MASSMEM_IO_PROGRAM_SPARE_AREA | uint8_t*      | in/out    | <b>Of type</b><br>massmem_ioctl_spare_area_args_t |

| Return value | Description                       |
|--------------|-----------------------------------|
| 0            | Program operation was successful. |
| -1           | Program operation failed.         |

### 5.6.3. Usage description

### 5.6.3.1.RTEMS

### 5.6.3.1.1. Overview

The RTEMS driver accesses the mass memory by the reference a page number. There are MASSMEM\_BLOCKS blocks starting from block number 0 and MASSMEM\_PAGES\_PER\_BLOCK pages within each block starting from page 0. Each page is of size MASSMEM\_PAGE\_SIZE bytes.

When writing new data into a page, the memory area must be in its reset value. If there is data that was previously written to a page, the block where the page resides must first be erased in order to clear the page to its reset value. **Note** that the whole block is erased, not only the page.

It is the user application's responsibility to make sure any data the needs to be preserved after the erase block operation must first be read and rewritten after the erase block operation, with the new page information.

### 5.6.3.1.2. Usage

The RTEMS driver must be opened before it can access the mass memory flash device. Once opened, all provided operations can be used as described in the subchapter 5.6.2. And, if desired, the access can be closed when not needed.

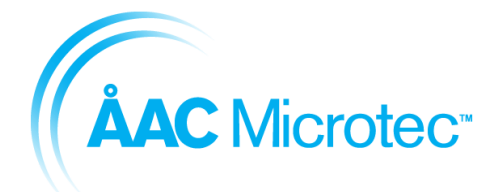

| Document number |
|-----------------|
| Version         |
|                 |
| Issue date      |

204911 C 2016-03-18

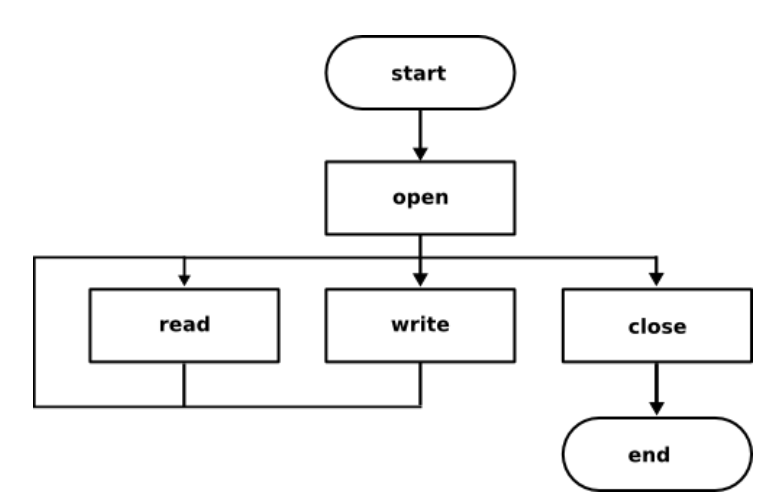

Figure 5-5 - RTEMS driver usage description

Note! All calls to RTEMS driver are blocking calls.

### 5.6.3.1.3. RTEMS application example

In order to use the mass memory flash driver in RTEMS environment, the following code structure is suggested to be used:

```
#include <bsp.h>
#include <fcntl.h>
#include <unistd.h>
#include <errno.h>
#include <bsp/massmem_flash_rtems.h>
#define CONFIGURE_APPLICATION_NEEDS_MASS_MEMORY_FLASH_DRIVER
#define CONFIGURE_INIT
rtems_task Init (rtems_task_argument argument);
#include <bsp/bsp_confdefs.h>
#include <rtems/confdefs.h>
#include <rtems/confdefs.h>
fd = open(MASSMEM_DEVICE_NAME, O_RDWR);
.
.
}
```

Inclusion of <fcntl.h> and <unistd.h> are required for using the POSIX functions
open, close, lseek, read and write and ioctl functions for accessing driver.

Inclusion of <erro. h> is required for retrieving error values on failures.

Inclusion of <bsp/massmem flash rtems.h> is required for driver related definitions.

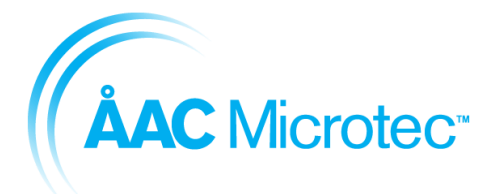

204911 C 2016-03-18

Sirius Breadboard User Manual

Inclusion of <bsp/bsp\_confdefs.h> is required to initialise the driver at boot up.

CONFIGURE\_APPLICATION\_NEEDS\_MASSMEM\_FLASH\_DRIVER must be defined for using the driver. This will automatically initialise the driver at boot up.

# 5.7. Spacewire

## 5.7.1. Description

This section describes the SpaceWire driver's design and usability.

# 5.7.2. RTEMS API

This API represents the driver interface from a user application's perspective for the RTEMS driver.

The driver functionality is accessed through RTEMS POSIX API for ease of use. In case of failure on a function call, *errno* value is set for determining the cause. Additional functionalities are supported via POSIX Input/Output Control API as described in subchapter 5.7.2.5.

## 5.7.2.1.int open(...)

Registers the application to the device name for data transactions. Although multiple accesses for data transaction is allowed, only one access per unique device name is valid. Device name must be set with a logical number as described in usage description in subchapter 5.7.3.1.

| Argument name | Туре   | Direction | Description                                                               |
|---------------|--------|-----------|---------------------------------------------------------------------------|
| filename      | char * | in        | Device name to register to for data transaction.                          |
| oflags        | int    | in        | Device must be opened by exactly one of the symbols defined in Table 5-2. |

| Return value | Description                                                |  |
|--------------|------------------------------------------------------------|--|
| >0           | A file descriptor for the device.                          |  |
| - 1          | see errno values                                           |  |
| errno values |                                                            |  |
| ENOENT       | Invalid device name                                        |  |
| EEXIST       | Device already opened.                                     |  |
| EEGAIN       | Opening of device failed due to internal error. Try again. |  |

Table 5-2 - Open flag symbols

| Symbol   | Description                  |
|----------|------------------------------|
| O_RDONLY | Open for reading only        |
| O_WRONLY | Open writing only            |
| O_RDWR   | Open for reading and writing |

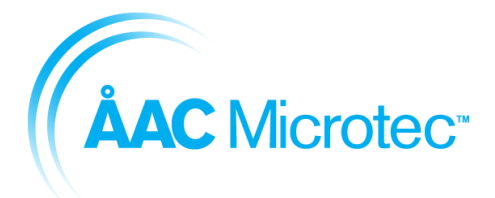

204911 C 2016-03-18

Sirius Breadboard User Manual

### 5.7.2.2.int close(...)

Deregisters the device name from data transactions.

| Argument name | Туре | Direction | Description                       |
|---------------|------|-----------|-----------------------------------|
| fd            | int  | in        | File descriptor received at open. |

| Return value | Description                                           |  |
|--------------|-------------------------------------------------------|--|
| 0            | Device name deregistered successfully                 |  |
| -1           | see errno values                                      |  |
| errno values |                                                       |  |
| EBADF        | The file descriptor fd is not an open file descriptor |  |

### 5.7.2.3.size\_t read(...)

Receives a packet.

**Note!** Given buffer must be aligned to CPU\_STRUCTURE\_ALIGNMENT. It is recommended to assign the buffer in the following way:

uint8\_t CPU\_STRUCTURE\_ALIGNMENT buf\_rx[PACKET\_SIZE];

Note! This call is blocked till a package for the logic address is received

| Argument name | Туре   | Direction | Description                                |
|---------------|--------|-----------|--------------------------------------------|
| fd            | int    | in        | File descriptor received at open.          |
| buf           | void * | in        | Character buffer where to store the packet |
| nbytes        | size_t | in        | <i>buf</i> size in bytes.                  |

| Return value | Description                                                  |  |
|--------------|--------------------------------------------------------------|--|
| >0           | Received size of the actual packet. Can be less than nbytes. |  |
| - 1          | see errno values                                             |  |
| errno values |                                                              |  |
| EBADF        | The file descriptor fd is not an open file descriptor        |  |
| EINVAL       | buf size is 0.                                               |  |

5.7.2.4.size\_t write(...)

Transmits a packet.

**Note!** Given buffer must be aligned to CPU\_STRUCTURE\_ALIGNMENT. It is recommended to assign the buffer in the following way:

uint8\_t CPU\_STRUCTURE\_ALIGNMENT buf\_rx[PACKET\_SIZE];

**Note!** A packet must be of a size of at **least** 4 bytes.

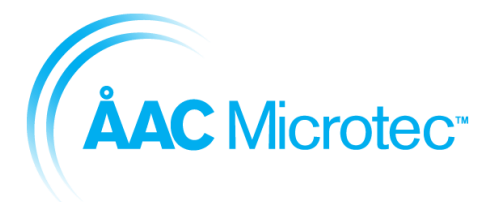

204911 C 2016-03-18

Sirius Breadboard User Manual

**Note!** This call is blocked till the package is transmitted.

| Argument name | Туре   | Direction | Description                             |
|---------------|--------|-----------|-----------------------------------------|
| fd            | int    | in        | File descriptor received at open.       |
| buf           | void * | in        | Character buffer containing the packet. |
| nbytes        | size_t | in        | Packet size in bytes.                   |

| Return value | Description                                           |  |
|--------------|-------------------------------------------------------|--|
| >0           | Number of bytes that were transmitted.                |  |
| - 1          | see errno values                                      |  |
| errno values |                                                       |  |
| EBADF        | The file descriptor fd is not an open file descriptor |  |
| EINVAL       | Packet size is 0.                                     |  |

### 5.7.2.5.int ioctl(...)

Additional supported operations via POSIX Input/Output Control API.

| Argument name | Туре   | Direction | Description                                                                 |
|---------------|--------|-----------|-----------------------------------------------------------------------------|
| fd            | int    | in        | A file descriptor received at open.                                         |
| cmd           | int    | in        | Command defined in subchapter 5.7.2.5.1                                     |
| value         | void * | in        | The value relating to command operation as defined in subchapter 5.7.2.5.1. |

## 5.7.2.5.1. Mode setting

Sets the device into the given mode.

**Note!** The mode setting effects the SpaceWire device and therefore all file descriptors registered to it.

| Command             | Value<br>type | Direction | Description                                                                                |
|---------------------|---------------|-----------|--------------------------------------------------------------------------------------------|
| SPWN_IOCTL_MODE_SET | uint32_t      | in        | SPWN_IOCTL_MODE_NORMAL for normal<br>mode or SPWN_IOCTL_MODE_LOOPBACK<br>for loopback mode |

| Return value | Description        |  |
|--------------|--------------------|--|
| 0            | Given mode was set |  |
| - 1          | see errno values   |  |
| errno values |                    |  |
| EINVAL       | Invalid mode.      |  |

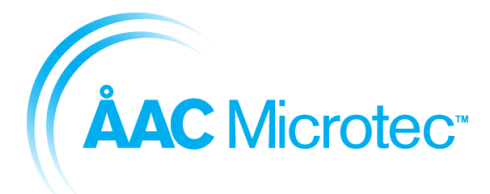

204911 C 2016-03-18

Sirius Breadboard User Manual

### 5.7.3. Usage description

### 5.7.3.1.RTEMS

### 5.7.3.1.1. Overview

The driver provides SpaceWire link setup and data transaction via the SpaceWire device. Each application that wants to communicate via the SpaceWire device must register with a logical address.

The logical address is tied to a device number. To register to the device, the application must use the predefined string SPWN\_DEVICE\_0\_NAME\_PREFIX with a chosen logical address to register itself to the driver. See code example in subchapter 5.7.3.1.3. The registration is done by function open and deregistered by the function close.

Only one logical address can be registered at a time yet multiple logical addresses can be used at the same time within an application.

Logical addresses between 0 - 31 and 255 are reserved by the ESA's ECSS SpaceWire standard and cannot be registered to.

**Note!** A packet buffer must be aligned to CPU\_STRUCTURE\_ALIGNMENT in order to handle packet's transmission and reception correctly. It is therefore recommended to assign the buffer in the following way:

uint8\_t CPU\_STRUCTURE\_ALIGNMENT buf\_rx[PACKET\_SIZE];

### 5.7.3.1.2. Usage

The application must first register to a device name before it can be accessed for data transaction. Once registered via function <code>open</code>, all provided operations can be used as described in the subchapter 5.6.2. And, if desired, the access can be closed when not needed.

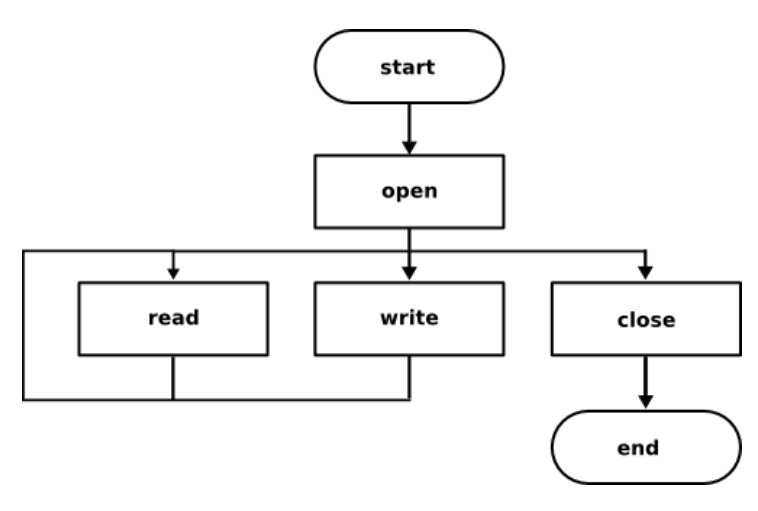

Figure 5-6 - RTEMS driver usage description

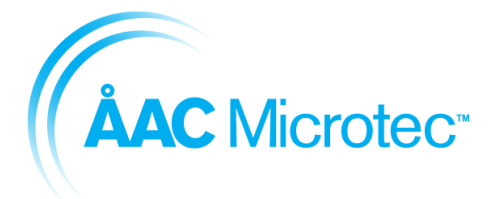

204911 C 2016-03-18

Sirius Breadboard User Manual

**Note!** All calls to RTEMS driver are blocking calls.

## 5.7.3.1.3. RTEMS application example

In order to use the driver in RTEMS environment, the following code structure is suggested to be used:

```
#include <bsp.h>
#include <fcntl.h>
#include <unistd.h>
#include <errno.h>
#include <bsp/spacewire node rtems.h>
#define CONFIGURE APPLICATION NEEDS SPACEWIRE DRIVER
#define RESOURCES MEM SIZE (512*1024) /* 1 Mb */
#define CONFIGURE EXECUTIVE RAM SIZE RESOURCES MEM SIZE
#define CONFIGURE MAXIMUM TIMERS 1 /* Needed by driver */
#define CONFIGURE INIT
rtems task Init (rtems task argument argument);
#include <bsp/bsp confdefs.h>
#include <rtems/confdefs.h>
uint8 t CPU STRUCTURE ALIGNMENT buf rx[PACKET SIZE];
uint8 t CPU STRUCTURE ALIGNMENT buf tx[PACKET SIZE];
rtems task Init (rtems task argument ignored)
{
  fd = open(SPWN DEVICE 0 NAME PREFIX"42", O RDWR);
}
```

The above code registers the application for using the unique device name with the logical address 42 (SPWN\_DEVICE\_0\_NAME\_PREFIX"42") for data transaction.

Two buffers,  $buf_tx$  and  $buf_rx$ , are aligned with CPU\_STRUCTURE\_ALIGNMENT for correctly handling DMA access regarding transmission and reception of a SpaceWire packet.

Inclusion of <fcntl.h> and <unistd.h> are required for using the POSIX functions open, close, read and write and ioctl functions for accessing the driver.

 $\label{eq:linear} \mbox{Inclusion of <=rrno.h> is required for retrieving error values on failures.}$ 

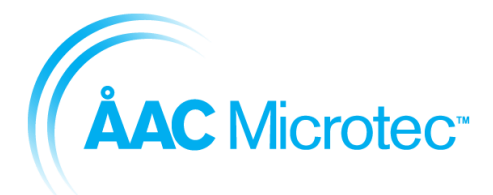

204911 C 2016-03-18

### Sirius Breadboard User Manual

 $\label{eq:configure_application_needs_spacewire_driver} must be defined for using the driver. This will automatically initialise the driver at boot up.$ 

 $\tt CONFIGURE\_EXECUTIVE\_RAM\_SIZE \ must also be defined for objects needed by the driver.$ 

## 5.7.4. Limitations

Currently, default transmission/reception bit rate is set to 50 MBAUD and cannot be altered during operation. This functionality is planned to be added in a future release.

A packet must be of a size of at **least** 4 bytes.

# 5.8. GPIO

## 5.8.1. Description

This section describes the GPIO driver's design and usability.

## 5.8.2. RTEMS API

This API represents the driver interface of the module from an RTEMS user application's perspective.

The driver functionality is accessed through the RTEMS POSIX API for ease of usage. In case of a failure on a function call, the *errno* value is set for determining the cause.

## 5.8.2.1.int open(...)

The function opens and retrieves access right to a specific GPIO pin from RTEMS. The type of access right is specified by a specific flag.

| Argument name | Туре         | Direction | Description                                                                                                    |
|---------------|--------------|-----------|----------------------------------------------------------------------------------------------------|
| Path          | const char * | in        | The absolute path to the file that is to be opened, e.g. "/dev/gpioX" where X is 0 (IO_WIDTH – 1)                                                                             |
| Flag          | Int          | in        | A flag which tells RTEMS the access rights for<br>the device driver that shall be opened. That is,<br>if corresponding file can be read, written or<br>both read and written. |

| Flags    | Description                   |
|----------|-------------------------------|
| O_RDONLY | Open for reading only.        |
| O_WRONLY | Open for writing only.        |
| O_RDWR   | Open for reading and writing. |

| Return value            | Description                                                                        |
|-------------------------|------------------------------------------------------------------------------------|
| File descriptor<br>(>0) | A file descriptor is returned as<br>an integer value for the<br>device on success. |
| (-1)                    | A status value indication operation failure. See <i>errno</i> values.              |

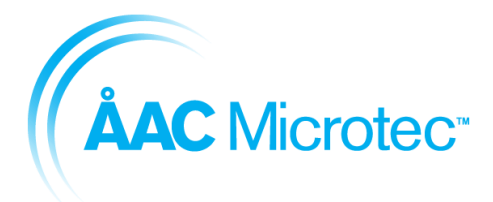

| Document number |
|-----------------|
| Version         |
|                 |

Issue date

204911 C 2016-03-18

| errno values |                        |
|--------------|------------------------|
| ENODEV       | Device does not exist  |
| EALREADY     | Device is already open |

5.8.2.2.int close(...)

The function closes access to a specific GPIO pin. Neither the value nor the pin configuration is affected, but the access right is left back to RTEMS.

| Argument name   | Туре | Direction | Description                                       |
|-----------------|------|-----------|---------------------------------------------------|
| File descriptor | Int  | in        | File descriptor for the previously opened device. |

| Return value | Description                                                           |
|--------------|-----------------------------------------------------------------------|
| (0)          | A status value indication operation success.                          |
| (-1)         | A status value indication operation failure. See <i>errno</i> values. |
| errno values |                                                                       |
| ENODEV       | Device does not exist                                                 |

5.8.2.3.int read(...)

The function reads data from a specific GPIO pin. The operation is non-blocking, i.e. it returns the present value directly after reading.

| Argument name   | Туре      | Direction | Description                                         |
|-----------------|-----------|-----------|-----------------------------------------------------|
| File descriptor | Int       | in        | The file descriptor received at operation open.     |
| Read buffer     | uint8_t * | in        | A buffer for the data value read from the GPIO pin. |
| Buffer size     | uint8_t   | in        | The buffer size, which shall be set to 1.           |

| Return value    | Description                                                                        |
|-----------------|------------------------------------------------------------------------------------|
| File descriptor | A file descriptor is returned as<br>an integer value for the<br>device on success. |
| Status (-1)     | A status value indication operation failure. See <i>errno</i> values.              |
| errno values    |                                                                                    |
| ENODEV          | Device does not exist                                                              |
| EIO             | Wrong I/O width                                                                    |
| EINVAL          | Invalid argument                                                                   |

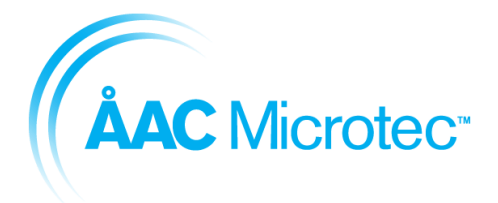

204911 C 2016-03-18

Sirius Breadboard User Manual

### 5.8.2.4.int write(...)

The function writes data to a specific GPIO pin. The write operation is dependent on the configured write mode, either open drain or push pull. The write mode is controlled by a specific ioctl operation and shall be set before the write operation.

| Argument name   | Туре      | Direction | Description                                          |
|-----------------|-----------|-----------|------------------------------------------------------|
| File descriptor | Int       | in        | The file descriptor received at operation open.      |
| Write buffer    | uint8_t * | in        | A buffer for the data value written to the GPIO pin. |
| Buffer size     | uint8_t   | in        | The buffer size, which shall be set to 1.            |

| Return value    | Description                                                                        |
|-----------------|------------------------------------------------------------------------------------|
| File descriptor | A file descriptor is returned as<br>an integer value for the<br>device on success. |
| Status (-1)     | A status value indication operation failure. See <i>errno</i> values.              |
| errno values    |                                                                                    |
| ENODEV          | Device does not exist                                                              |
| EIO             | Wrong I/O width                                                                    |
| EINVAL          | Invalid argument                                                                   |

## 5.8.2.5.int ioctl(...)

The function is used to configure a specific GPIO pin.

| Argument name   | Туре                                                                                            | Direction | Description                                                                                                    |
|-----------------|-------------------------------------------------------------------------------------------------|-----------|----------------------------------------------------------------------------------------------------|
| File descriptor | Int                                                                                             | in        | The file descriptor received at operation open.                                                                                                    |
| Flag            | uint8_t                                                                                         | in        | A buffer for the data value written to the GPIO pin.                                                                                                    |
| Configuration   | typedef struct{<br>bool in_1<br>bool out_2<br>bool out_2<br>}<br>gpio_rtems_configuratio<br>n_t | in        | A data structure with four different input and<br>output parameters:<br>in_1 – input argument 1 – 'true' =1, 'false'=0<br>in_2– input argument 2 – 'true' =1, 'false'=0<br>out_1– output argument 1 – 'true' =1, 'false'=0<br>out_2– output argument 2 – 'true' =1, 'false'=0<br>The data structure is used as a general input<br>and output configuration with two possible<br>values in each direction. For a given operation<br>the value is 'bool' when used, i.e. it can be<br>either 'true' or 'false'. If the parameter is not<br>used the value is 'N/A' and will be treated as<br>'don't care" of the device driver. |

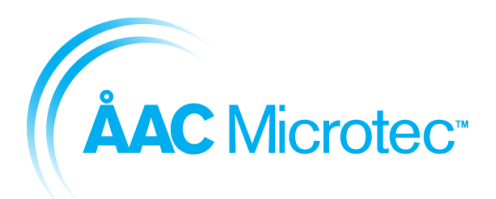

204911 C 2016-03-18

### Sirius Breadboard User Manual

| Flags                                       | Configuration                  | Configuration                                   | Description                                                                                                    |
|---------------------------------------------|--------------------------------|-------------------------------------------------|----------------------------------------------------------------------------------------------------|
|                                             | parameter                      | Value                                           |                                                                                                    |
| GPIO_IOCTL_GET_CO<br>NFIGURED_DIRECTIO<br>N | gpio_rtems_conf<br>iguration_t | in_1=N/A<br>in_2=N/A<br>out_1=bool<br>out_2=N/A | Gets the configured<br>direction of the pin.<br>'false' indicates that the<br>corresponding pin is in<br>write mode<br>'true' indicates that the<br>corresponding pin is in<br>read mode  |
| GPIO_IOCTL_SET_CO<br>NFIGURED_DIRECTIO<br>N | gpio_rtems_conf<br>iguration_t | in_1=bool<br>in_2=N/A<br>out_1=N/A<br>out_2=N/A | Sets the configured<br>direction of the pin.<br>'false' indicates that the<br>corresponding pin is in<br>write mode<br>'true' indicates that the<br>corresponding pin is in<br>read mode  |
| GPIO_IOCTL_GET_STA<br>TUS                   | gpio_rtems_conf<br>iguration_t | in_1=N/A<br>in_2=N/A<br>out_1=bool<br>out_2=N/A | Gets the status of the pin.<br>'false' indicates that the<br>corresponding pin has not<br>detected change<br>'true' indicates that the<br>corresponding pin has<br>detected change        |
| GPIO_IOCTL_SET_STA<br>TUS                   | gpio_rtems_conf<br>iguration_t | in_1=bool<br>in_2=N/A<br>out_1=N/A<br>out_2=N/A | Sets the status of the pin.<br>'false' indicates that the<br>corresponding pin is not<br>affected<br>'true' indicates that the<br>corresponding pin shall be<br>cleared                   |
| GPIO_IOCTL_GET_OU<br>TPUT_MODE              | gpio_rtems_conf<br>iguration_t | in_1=N/A<br>in_2=N/A<br>out_1=bool<br>out_2=N/A | Gets the output mode of<br>the pin.<br>'false' indicates that the<br>corresponding pin is in<br>open drain mode<br>'true' indicates that the<br>corresponding pin is in<br>push pull mode |
| GPIO_IOCTL_SET_OU<br>TPUT_MODE              | gpio_rtems_conf<br>iguration_t | in_1=bool<br>in_2=N/A<br>out_1=N/A<br>out_2=N/A | Sets the output mode of<br>the pin.<br>'false' indicates that the<br>corresponding pin is in<br>open drain mode<br>'true' indicates that the<br>corresponding pin is in<br>push pull mode |

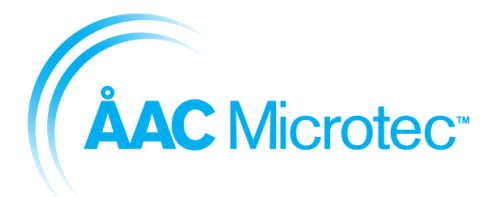

204911 C 2016-03-18

### Sirius Breadboard User Manual

| GPIO_IOCTL_GET_ED<br>GE_DETECTION   | gpio_rtems_conf<br>iguration_t | in_1=N/A<br>in_2=N/A<br>out_1=bool<br>out_2=bool | Gets the edge detection of<br>the pin.<br>'false' indicates the<br>corresponding pin to not<br>be in edge detection, for<br>falling edge and rising<br>edge respectively.<br>'true indicates the<br>corresponding pin to be in<br>edge detection, for falling<br>edge and rising edge<br>respectively. |
|-------------------------------------|--------------------------------|--------------------------------------------------|----------------------------------------------------------------------------------------------------|
| GPIO_IOCTL_SET_ED<br>GE_DETECTION   | gpio_rtems_conf<br>iguration_t | in_1=N/A<br>in_2=N/A<br>out_1=bool<br>out_2=bool | Sets the edge detection of<br>the pin.<br>'false' indicates the<br>corresponding pin to not<br>be in edge detection, for<br>falling edge and rising<br>edge respectively.<br>'true indicates the<br>corresponding pin to be in<br>edge detection, for falling<br>edge and rising edge<br>respectively. |
| GPIO_IOCTL_GET_INT<br>ERRUPT_ENABLE | gpio_rtems_conf<br>iguration_t | in_1=N/A<br>in_2=N/A<br>out_1=bool<br>out_2=N/A  | Gets the interrupt enable<br>of the pin.<br>'false' indicates the<br>corresponding pin to not<br>be in interrupt enable.<br>'true' indicates the<br>corresponding pin to be in<br>interrupt enable.                                                                                                    |
| GPIO_IOCTL_SET_INT<br>ERRUPT_ENABLE | gpio_rtems_conf<br>iguration_t | in_1=bool<br>in_2=N/A<br>out_1=N/A<br>out_2=N/A  | Sets the interrupt enable<br>of the pin.<br>'false' indicates the<br>corresponding pin to not<br>be in interrupt enable.<br>'true' indicates the<br>corresponding pin to be in<br>interrupt enable.                                                                                                    |
| GPIO_IOCTL_GET_TIM<br>ESTAMP_ENABLE | gpio_rtems_conf<br>iguration_t | in_1=N/A<br>in_2=N/A<br>out_1=bool<br>out_2=N/A  | Gets the time stamp<br>enable of the pin.<br>'false' indicates the<br>corresponding pin does<br>not generate a time stamp<br>on change.<br>'true' indicates the<br>corresponding pin does<br>generate a time stamp on<br>change.                                                                       |
| GPIO_IOCTL_SET_TIM<br>ESTAMP_ENABLE | gpio_rtems_conf<br>iguration_t | in_1=bool<br>in_2=N/A<br>out_1=N/A<br>out_2=N/A  | Sets the time stamp<br>enable of the pin.<br>'false' indicates the<br>corresponding pin does<br>not generate a time stamp<br>on change.<br>'true' indicates the<br>corresponding pin does<br>generate a time stamp on<br>change.                                                                       |

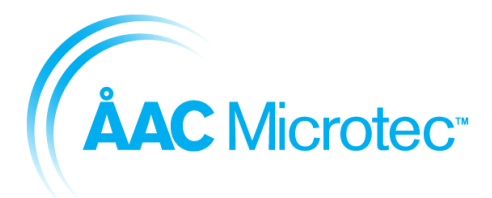

Issue date

204911 C 2016-03-18

| Return value    | Description                                                                        |
|-----------------|------------------------------------------------------------------------------------|
| File descriptor | A file descriptor is returned as<br>an integer value for the<br>device on success. |
| Status (-1)     | A status value indication operation failure. See <i>errno</i> values.              |
| errno values    |                                                                                    |
| ENODEV          | Device does not exist                                                              |
| EIO             | Wrong I/O width                                                                    |
| EINVAL          | Invalid argument                                                                   |

## 5.8.2.6. Device and message queue definitions

| Device      | Message queue name | Description                                     |
|-------------|--------------------|-------------------------------------------------|
| name        |                    | -                                               |
| /dev/gpio0  | GP-A               | Device driver '0' associated with its interrupt |
| 0.          |                    | message queue 'A'.                              |
| /dev/gpio1  | GP-B               | Device driver '1' associated with its interrupt |
| 0.          |                    | message queue 'B'.                              |
| /dev/gpio2  | GP-C               | Device driver '2' associated with its interrupt |
|             |                    | message queue 'C'.                              |
| /dev/gpio3  | GP-D               | Device driver '3' associated with its interrupt |
|             |                    | message queue 'D'.                              |
| /dev/gpio4  | GP-E               | Device driver '4' associated with its interrupt |
|             |                    | message queue 'E'.                              |
| /dev/gpio5  | GP-F               | Device driver '5' associated with its interrupt |
|             |                    | message queue 'F'.                              |
| /dev/gpio6  | GP-G               | Device driver '6' associated with its interrupt |
|             |                    | message queue 'G'.                              |
| /dev/gpio7  | GP-H               | Device driver '7' associated with its interrupt |
|             |                    | message queue 'H'.                              |
| /dev/gpio8  | GP-I               | Device driver '8' associated with its interrupt |
|             |                    | message queue 'l'.                              |
| /dev/gpio9  | GP-J               | Device driver '9' associated with its interrupt |
|             |                    | message queue 'J'.                              |
| /dev/gpio10 | GP-K               | Device driver '10' associated with its          |
|             |                    | interrupt message queue 'K'.                    |
| /dev/gpio11 | GP-L               | Device driver '11' associated with its          |
|             |                    | interrupt message queue 'L'.                    |
| /dev/gpio12 | GP-M               | Device driver '12' associated with its          |
|             |                    | interrupt message queue 'M'.                    |
| /dev/gpio13 | GP-N               | Device driver '13' associated with its          |
|             |                    | interrupt message queue 'N'.                    |
| /dev/gpio14 | GP-O               | Device driver '14' associated with its          |
|             |                    | interrupt message queue 'O'.                    |
| /dev/gpio15 | GP-P               | Device driver '15' associated with its          |
|             |                    | interrupt message queue 'P'.                    |
| /dev/gpio16 | GP-Q               | Device driver '16' associated with its          |
|             |                    | interrupt message queue 'Q'.                    |
| /dev/gpio17 | GP-R               | Device driver '17' associated with its          |
|             |                    | interrupt message queue 'R'.                    |
| /dev/gpio18 | GP-S               | Device driver '18' associated with its          |
|             |                    | interrupt message queue 'S'.                    |

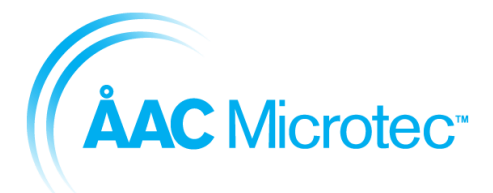

204911 C 2016-03-18

#### Sirius Breadboard User Manual

| /dev/gpio19 | GP-T | Device driver '19' associated with its |
|-------------|------|----------------------------------------|
|             |      | interrupt message queue 'T'.           |
| /dev/gpio20 | GP-U | Device driver '20' associated with its |
|             |      | interrupt message queue 'U'.           |
| /dev/gpio21 | GP-V | Device driver '21' associated with its |
|             |      | interrupt message queue 'V'.           |
| /dev/gpio22 | GP-X | Device driver '22' associated with its |
|             |      | interrupt message queue 'X'.           |
| /dev/gpio23 | GP-Y | Device driver '23' associated with its |
|             |      | interrupt message queue 'Y'.           |
| /dev/gpio24 | GP-Z | Device driver '24' associated with its |
|             |      | interrupt message queue 'Z'.           |
| /dev/gpio25 | GP-[ | Device driver '25' associated with its |
| 0.          | -    | interrupt message queue '['.           |
| /dev/gpio26 | GP-\ | Device driver '26' associated with its |
|             |      | interrupt message queue '\'.           |
| /dev/gpio27 | GP-] | Device driver '27' associated with its |
| -           |      | interrupt message queue ']'.           |
| /dev/gpio28 | GP-^ | Device driver '28' associated with its |
| -           |      | interrupt message queue '^'.           |
| /dev/gpio29 | GP   | Device driver '29' associated with its |
|             |      | interrupt message queue '_'.           |
| /dev/gpio30 | GP-` | Device driver '30' associated with its |
|             |      | interrupt message queue '`'.           |
| /dev/gpio31 | GP-a | Device driver '31' associated with its |
| -           |      | interrupt message queue 'a'.           |

### 5.8.3. Usage description

A RTEMS device driver has a device name and is associated with a specific GPIO pin. The pin has a number from 0 until IO\_WIDTH – 1. The IO\_WIDTH constant is the number of supported GPIO pins in hardware, with a default value of 16 and maximum value of 32. The IO\_WIDTH is fixed and determined during compiled time.

Initializing of the driver and call back functions are done automatically during start up.

Exclusive access to each GPIO pin is achieved using normal device driver *open*-, *close*, *ioctl*-, *read*- and *write*-operations. These operations are non-blocking.

Each device driver is associated with an interrupt message queue. Data is received on the queue from the corresponding pin when the interrupt is enabled. This can be used as a blocking read operation. The queue is numbered according to the ASCII table, starting from 'A' for pin '0'. A single subscriber is allowed for each queue.

A typical use case scenario for GPIO is the following:

- 1. Open one driver for each desired GPIO pin.
- 2. Configure the usage of each driver individually.
- 3. Optionally, when interrupt is enabled for a GPIO pin, subscribe to the corresponding message queue.
- 4. Handle read, write and receive operations according to the preceding configuration for each driver individually.
- 5. Close the previously opened driver(s).

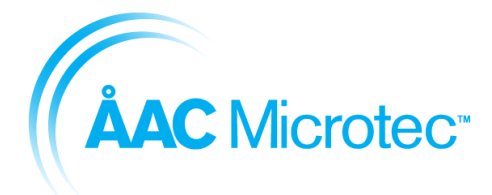

204911 C 2016-03-18

Sirius Breadboard User Manual

## 5.8.4. Limitations

The maximum number of GPIO pins supported in a block is 32. There is support for one GPIO block on the board.

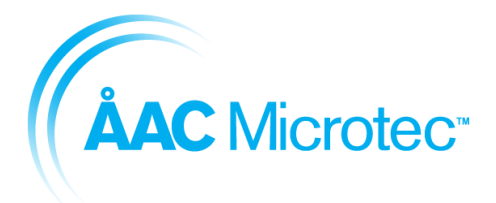

204911 C 2016-03-18

# 6. Spacewire router

In both OBC-S<sup>TM</sup> and TCM-S<sup>TM</sup> products, a smaller router is integrated onto their relative SoCs. The routers all use path addressing (see [RD2]) and given the topology illustrated in Figure 6-1, the routing addressing can be easily calculated.

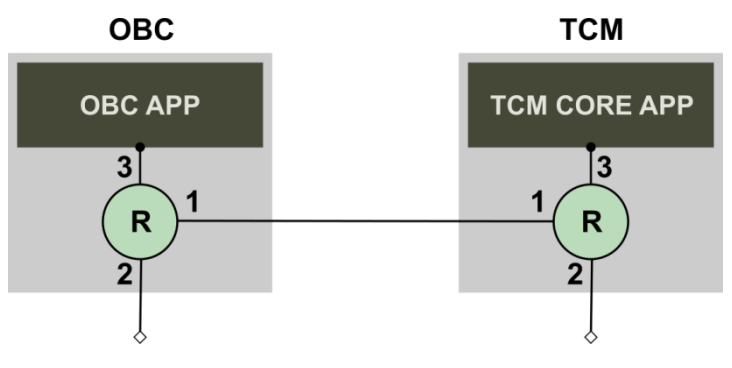

Figure 6-1 Integrated router location

In reference to the topology above, sending a package from the OBC-S<sup>TM</sup> to TCM-S<sup>TM</sup> or vice versa, the routing address will be 1-3.

In addition to this, each end node, OBC-S<sup>™</sup> or TCM-S<sup>™</sup>, has one or more logical address(es) to help distinguish between different applications or services running on the same node. The logical address complements the path address and must be included in a SpaceWire packet.

Example: If a packet is to be sent from OBC-S<sup>TM</sup> to the TCM-S<sup>TM</sup> it needs to be prepended with 0x01 0x03 XX.

0x01 routes the packet to port 1 of the OBC- $S_{--}^{TM}$  router.

0x03 routes the packet to port 3 of the TCM- $S^{TM}$  router.

XX is the logical address of the recipient application/service on the TCM-S.

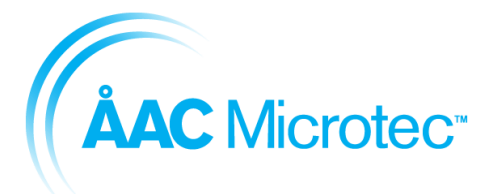

204911 C 2016-03-18

Sirius Breadboard User Manual

# 7. TCM-S<sup>™</sup>

## 7.1. Description

TCM-S<sup>TM</sup> handles receiving of Telecommands (TCs) and Telemetry (TM).

TC, received from ground, can be of two command types; a pulse command or a Telecommand. A pulse command is decoded directly in the hardware and the hardware then sets an output pin accordingly to the pulse command parameters. All other commands are handled by TCM-S<sup>™</sup>. Any command that is not to be addressed by TCM-S<sup>™</sup>, the command is routed to other nodes in the satellite bus.

TM is received from other nodes on the satellite bus. TCM-S<sup>™</sup> supports both the storage of TM directly to the Mass Memory for later retrieval or downloaded to ground during ground passes.

TCM-S<sup>™</sup> is highly configurable to be adaptable to different customer needs and missions.

TCM-S<sup>™</sup> currently supports SpaceWire (SpW) with Read Memory Access Protocol (RMAP). Future support for Serial Peripheral Interface (SPI), I2C, RS 422/485 and Ethernet interfaces are planned to be implemented.

## 7.2. RMAP

To access sub-systems in the TCM-S from SpW, the RMAP (see RD3) protocol is supported with the following limitations:

- No buffering of received commands is done, so the TCM-S<sup>TM</sup> handles one command at a time.
- The TCM-S does not support verification of data or increment.
- RMAP Reply Address Length in Instruction filed must be set to 0b11 and the size of Reply Address field must be 12 bytes accordingly in the RMAP protocol. Currently only this configuration is supported by TCM-S<sup>TM</sup>.
   Reply path length is determined by path addresses terminated by a NULL (0x00) value.

According to RMAP protocol (RD3), a 40-bits address map consists of an 8-bit Extended Address field and a 32-bit Address field. TCM- $S^{TM}$  utilizes these fields as shown in Table 7-1 and Table 7-2 respectively for input and Table 7-3 for all outputs.

**Note!** The logical address of TCM-S<sup>TM</sup> is predefined to 66 (0x42).

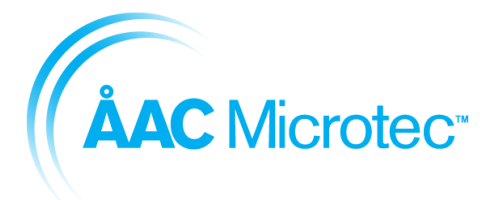

2016-03-18

204911

С

Sirius Breadboard User Manual

### 7.2.1. Input commands

| Extended Address Field | Description               |  |
|------------------------|---------------------------|--|
| 0x00                   | Configuration             |  |
| 0x01-0xFF              | Partitions on Mass Memory |  |
|                        |                           |  |

Table 7-1: Extended addresses

An overview of the commands is given in the table below:

| Extended<br>Address Field | Address                 | Command                 | Comment               |
|---------------------------|-------------------------|-------------------------|-----------------------|
| 0x00                      | 0x00000500              | SendTelemetry           | Write command         |
| 0x00                      | 0x05000300              | PartitionConfiguration. | Read/Write command.   |
| 0x01-0xFF                 | 0x0000000-<br>0xFFFFFFF | PartitionData           | Read/Write<br>command |

Table 7-2: RMAP Commands

### 7.2.2. Output commands

The TCM-S publishes data to other nodes according to the address map below:

| Extended Address Field | Address Field                               | Description         |
|------------------------|---------------------------------------------|---------------------|
| 0x00                   | 0x0000000                                   | Routed Telecommands |
|                        | Table 7-3: RMAP Commands supported by TCM-S |                     |

## 7.2.3. SendTelemetry(Write)

To send telemetry to the TM path a write command with an Extended Address Field and Address Field as described below is sent.

| Extended Address Field          | Address Field | Description          |
|---------------------------------|---------------|----------------------|
| 0x00                            | 0x00000500    | Sends telemetry data |
| Table 7-4: SendTelemetry(Write) |               |                      |

The data parameter of Write Data command is described below:

| Data                                     | Туре           | Description         |
|------------------------------------------|----------------|---------------------|
| DataArray                                | Array of UINT8 | PUS packet to send. |
| Table 7-5: SendTelemetry(Write) Variable |                |                     |

## 7.2.4. Mass Memory Interface

To read status and configuration of partitions of the partitions of the TCM-S, read and write commands with an Extended Address Field and Address Field as described below is sent.

| Extended Address Field | Address Field | Description             |
|------------------------|---------------|-------------------------|
| 0x00                   | 0x050003nn    | PartitionConfiguration. |
|                        |               | (Read/Write)            |

Table 7-6: Mass Memory Interface

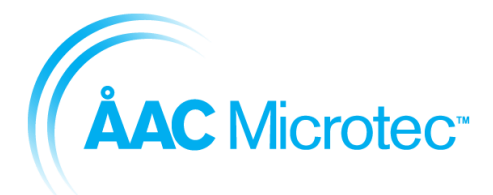

204911 C 2016-03-18

# 7.2.4.1. PartitionConfiguration (Read/Write)

The data parameter of PartitonConfiguration command is described below:

| Data               | Туре                                      | Description                 |
|--------------------|-------------------------------------------|-----------------------------|
| ConfigurationArray | Array of UINT8                            | The partition configuration |
| Table              | e 7-7: PartitionConfigration (Read/Write) |                             |

The content of the array is:

| Byte | Туре     | Description                                                                          |
|------|----------|--------------------------------------------------------------------------------------|
| 0    | uint8_t  | The partition number                                                                 |
| 1:8  | uint64_t | Size in bytes. Must be in<br>multiples of block size<br>(128 pages * 16384<br>bytes) |
| 9:12 | uint32_t | The offset in blocks of the<br>partition                                             |
| 13   | uint8_t  | The mode of the partition.<br>1: FIFO<br>2: Circular<br>3: Static Circular           |
| 14   | uint8_t  | The data source identifier for the partition.                                        |

Table 7-8: PartitionConfiguration variables

## 7.2.5. Mass Memory Partition Data

To command for writing/reading data to/from a partition is described below.

| Extended<br>Address Field | Address Field           | Description                                                                                                    |
|---------------------------|-------------------------|----------------------------------------------------------------------------------------------------|
| 0x01-0xFF                 | 0x0000000-<br>0xFFFFFFF | Reads or writes data<br>to/from a partition. The<br>extended address field<br>states which partition to<br>access and the address<br>field states how many bytes<br>to read/write from/to the<br>partition |

Table 7-1 Mass Memory Partition Data

The data parameter of Read/Write Data command is described below:

| Data                                             | Туре           | Description               |
|--------------------------------------------------|----------------|---------------------------|
| DataArray                                        | Array of UINT8 | The written or read bytes |
| Table 7-2 Mass Memory Partition Data, data array |                |                           |

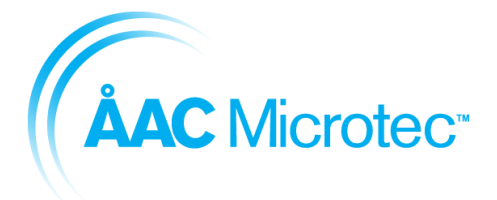

204911 C 2016-03-18

#### Sirius Breadboard User Manual

An example of a command for writing 7 bytes to partition 1 is shown in below:

| Target Logic Address: | Protocol Identifier:  | Instruction: 0x6b     | Key: 0x00          |
|-----------------------|-----------------------|-----------------------|--------------------|
| 0x30                  | 0x01                  |                       |                    |
| Initiator Logic       | Transaction Id. (MS): | Transaction Id. (LS): | Extended Address:  |
| Address: 0x40         | 0x01                  | 0x02                  | 0x01               |
| Address (MS): 0x00    | Address: 0x00         | Address: 0x00         | Address (LS): 0x00 |
| Data Length (MS):     | Data Length: 0x00     | Data Length (LS):     | Header CRC: 0xae   |
| 0x00                  | -                     | 0x07                  |                    |
| Data: 0x10            | Data: 0x20            | Data: 0x30            | Data: 0x40         |
| Data: 0x50            | Data: 0x60            | Data: 0x70            | Data CRC: 0xe4     |

The response to the command above is:

| Initiator Logic       | Protocol Identifier:  | Instruction: 0x28     | Status: 0x00     |
|-----------------------|-----------------------|-----------------------|------------------|
| Address: 0x40         | 0x01                  |                       |                  |
| Target Logic Address: | Transaction Id. (MS): | Transaction Id. (LS): | Header CRC: 0x72 |
| 0x30                  | 0x01                  | 0x02                  |                  |

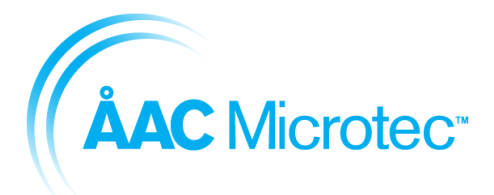

204911 C 2016-03-18

Sirius Breadboard User Manual

# 8. System-on-Chip definition

The ÅAC Sirius products include two boards built around the OR1200 fault tolerant processor, the OBC-S<sup>TM</sup> and the TCM-S<sup>TM</sup>. Below are the peripherals, memory sections and interrupts defined for the SoC for these two boards. Some of these might not be equipped in this development release.

# 8.1. Memory mapping

Table 8-1 - Sirius memory structure definition

| Memory Base Address     | Function                                                 |
|-------------------------|----------------------------------------------------------|
| 0xF0000000              | Boot ROM                                                 |
| 0xE0000000              | CCSDS (TCM-S <sup>™</sup> only)                          |
| 0xCB000000              | Watchdog                                                 |
| 0xCA000000              | SpaceCraft Elapsed Time                                  |
| 0xC1000000              | SoC info                                                 |
| 0xC000000               | Error Manager                                            |
| 0xBD000000 - 0xBF000000 | Reserved                                                 |
| 0xBC000000              | Reserved for SPI interface 1                             |
| 0xBB000000              | SPI interface 0                                          |
| 0xBA000000              | GPIO                                                     |
| 0xB6000000              | Reserved for ADC controller 1                            |
| 0xB5000000              | ADC controller 0                                         |
| 0xB4000000              | Reserved                                                 |
| 0xB3000000              | Mass memory flash controller (TCM-S <sup>™</sup> only)   |
| 0xB2000000              | System flash controller                                  |
| 0xB1000000              | Reserved                                                 |
| 0xB000000               | NVRAM controller                                         |
| 0xAC000000              | Reserved for PCIe                                        |
| 0xAB000000              | Reserved for CAN                                         |
| 0xAA000000              | Reserved for USB                                         |
| 0xA9000000 -0xA3000000  | Reserved                                                 |
| 0xA2000000              | Reserved for redundant SpaceWire                         |
| 0xA1000000              | SpaceWire                                                |
| 0xA000000               | Ethernet MAC                                             |
| 0x9C000000 -0x9F000000  | Reserved                                                 |
| 0x9B000000              | I2C interface 1                                          |
| 0x9A000000              | I2C interface 0                                          |
| 0x99000000              | Reserved                                                 |
| 0x98000000              | UART 7 (Safe bus functionality, RS485)                   |
| 0x97000000              | UART 6 (PSU control functionality, RS485)                |
| 0x9600000               | UART 5 (OBC-S <sup>™</sup> only, High speed UART w. DMA) |
| 0x95000000              | UART 4 (OBC-S <sup>™</sup> only)                         |
| 0x94000000              | UART 3 (OBC-S <sup>™</sup> only)                         |
| 0x93000000              | UART 2                                                   |
| 0x92000000              | UART 1                                                   |
| 0x91000000              | UART 0                                                   |
| 0x9000000               | UART Debug (LVTTL)                                       |
| 0x80000000 - 0x8F000000 | Customer IP                                              |
| 0x0000000               | SDRAM memory including EDAC (64 MB)                      |

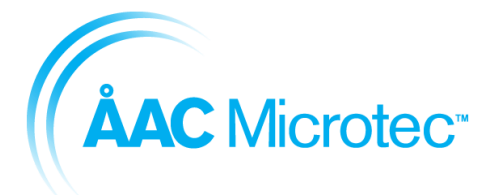

204911 C 2016-03-18

Sirius Breadboard User Manual

# 8.2. Interrupt sources

The following interrupts are available to the processor:

Table 8-2 - Sirius interrupt assignment

| Interrupt no. | Function       | Description                                   |
|---------------|----------------|-----------------------------------------------|
| 0-1           | Reserved       | Internal use                                  |
| 2             | UART Debug     | UART interrupt signal                         |
| 3             | UART 0         | UART interrupt signal                         |
| 4             | UART 1         | UART interrupt signal                         |
| 5             | UART 2         | UART interrupt signal                         |
| 6             | UART 3         | UART interrupt signal                         |
| 7             | UART 4         | UART interrupt signal                         |
| 8             | UART 5         | UART interrupt signal                         |
| 9             | UART 6         | UART interrupt signal                         |
| 10            | UART 7         | UART interrupt signal                         |
| 11            | ADC Controller | ADC measurement completed                     |
| 12            | -              | Ready to use (reserved for ADC)               |
| 13            | i2c 0          | Master/slave transaction complete/req         |
| 14            | -              | Ready to use (reserved for i2c)               |
| 15            | -              | Ready to use (reserved for i2c)               |
| 16            | -              | Ready to use (reserved for i2c)               |
| 17            | SCET           | SCET interrupt signal                         |
| 18            | Error manager  | Error manager interrupt                       |
| 19            | -              | Reserved for redundant spacewire              |
| 20            | System flash   | System flash controller interrupt             |
| 21            | Mass memory    | Mass memory flash controller interrupt        |
| 22            | Spacewire      | Spacewire interrupt                           |
| 23            | CCSDS          | CCSDS interrupt                               |
| 24            | Ethernet       | Ethernet MAC interrupt signal                 |
| 25            | GPIO           | GPIO interrupt                                |
| 26            | SPI 0          | Serial Peripheral interface                   |
| 27            | -              | Ready to use (reserved for SPI 1)             |
| 28            | -              | Ready to use (reserved for custom adaptation) |
| 29            | -              | Ready to use (reserved for custom adaptation) |
| 30            | -              | Ready to use (reserved for custom adaptation) |

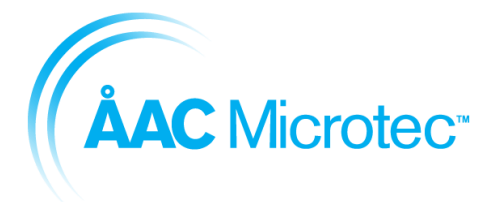

204911 C 2016-03-18

#### Sirius Breadboard User Manual

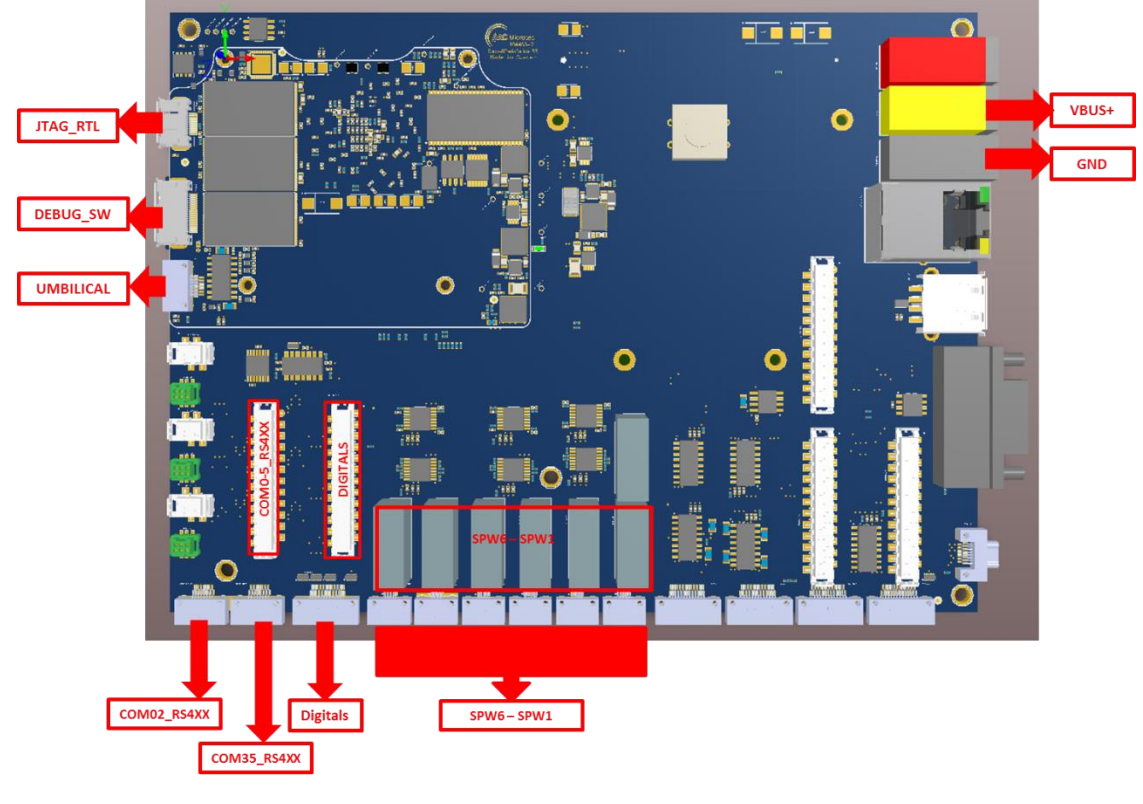

# 8.3. Peripherals/ports

Figure 8-1 - Sirius ports

## 8.3.1. JTAG\_RTL

The following pins are available on the JTAG\_RTL, Hirose ST60-10P, connector. See Table 8-3.

#### Table 8-3 - JTAG pin-outs

| Pin #  | Signal name    | Description                                   |
|--------|----------------|-----------------------------------------------|
| Pin 1  | GND            | Ground                                        |
| Pin 2  | RTL-JTAG-TDI   | Test Data In, data shifted into the device.   |
| Pin 3  | RTL-JTAG-TRSTB | Test Reset                                    |
| Pin 4  | VCC_3V3        | Power supply                                  |
| Pin 5  | VCC_3V3        | Power supply                                  |
| Pin 6  | RTL-JTAG-TMS   | Test Mode Select                              |
| Pin 7  | Not connected  | -                                             |
| Pin 8  | RTL-JTAG-TDO   | Test Data Out, data shifted out of the device |
| Pin 9  | GND            | Ground                                        |
| Pin 10 | RTL-JTAG-TCK   | Test Clock                                    |

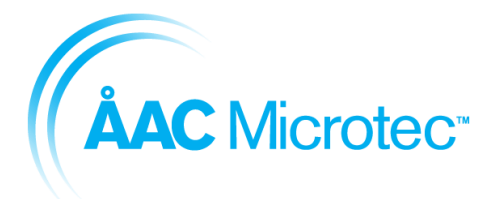

204911 C 2016-03-18

Sirius Breadboard User Manual

## 8.3.2. Debug SW

The following pins are available on the DEBUG SW, Hirose ST60-18P, connector. See Table 8-4.

Table 8-4 - Debug SW pin-outs

| Pin #  | Signal name     | Description            |
|--------|-----------------|------------------------|
| Pin 1  | ETH-DEBUG-RESET | Reset                  |
| Pin 2  | GND             | Ground                 |
| Pin 3  | ETH-DEBUG-SYNC  | Not available          |
| Pin 4  | ETH-DEBUG-TX    | Not available          |
| Pin 5  | ETH-DEBUG-RX    | Not available          |
| Pin 6  | ETH-DEBUG-MDC   | Not available          |
| Pin 7  | ETH-DEBUG-MDIO  | Not available          |
| Pin 8  | ETH-DEBUG-CLK   | Not available          |
| Pin 9  | GND             | Ground                 |
| Pin 10 | DEBUG-JTAG-TDI  | Debug Test data in     |
| Pin 11 | DEBUG-JTAG-RX   | Debug UART RX          |
| Pin 12 | DEBUG-JTAG-TX   | Debug UART TX          |
| Pin 13 | VCC_3V3         | Power supply           |
| Pin 14 | DEBUG-JTAG-TMS  | Debug Test mode select |
| Pin 15 | VCC_3V3         | Power supply           |
| Pin 16 | DEBUG-JTAG-TDO  | Debug Test data out    |
| Pin 17 | GND             | Ground                 |
| Pin 18 | DEBUG-JTAG-TCK  | Debug Test clock       |

# 8.3.3. Spacewire/SPA-S (SPW1-6)

The following pins are available on the SPW1-6 connectors, Glenair Nano-D 891-013-9SA2-BRST. See Table 8-5

#### Table 8-5 - SPW1 pin-outs

| Pin # | Signal name      | Description                                 |
|-------|------------------|---------------------------------------------|
| Pin 1 | SPW1_DIN_LVDS_P  | SpaceWire data in positive, pair with p6    |
| Pin 2 | SPW1_SIN_LVDS_P  | SpaceWire strobe in positive, pair with p7  |
| Pin 3 | Shield           | Cable shielded, connected to chassis        |
| Pin 4 | SPW1_SOUT_LVDS_N | SpaceWire strobe out negative, pair with p8 |
| Pin 5 | SPW1_DOUT_LVDS_N | SpaceWire data out negative, pair with p9   |
| Pin 6 | SPW1_DIN_LVDS_N  | SpaceWire data in negative, pair with p1    |
| Pin 7 | SPW1_SIN_LVDS_N  | SpaceWire strobe in negative, pair with p2  |
| Pin 8 | SPW1_SOUT_LVDS_P | SpaceWire strobe out positive, pair with p4 |
| Pin 9 | SPW1_DOUT_LVDS_P | SpaceWire data out positive, pair with p5   |

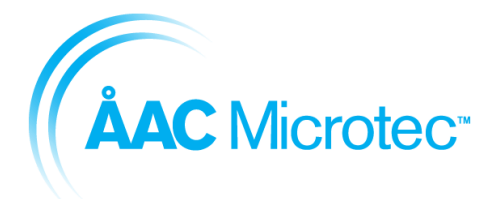

204911 C 2016-03-18

Sirius Breadboard User Manual

# 8.3.4. DIGITALS, 3x I2C / SPA-1, PPS and 12xGPIO.

The following pins are available on the DIGITALS connector, Connector\_nanoD\_25\_Socket

Table 8-6 DIGITALS pinouts

| PIN #  | SIGNAL NAME       | DESCRIPTION                                          |
|--------|-------------------|------------------------------------------------------|
| Pin 1  | GPIO0             | Digital input/output                                 |
| Pin 2  | GPIO1             | Digital input/output                                 |
| Pin 3  | GPIO2             | Digital input/output                                 |
| Pin 4  | GPIO3             | Digital input/output                                 |
| Pin 5  | GPIO4             | Digital input/output                                 |
| Pin 6  | GPIO5             | Digital input/output                                 |
| Pin 7  | GPIO6             | Digital input/output                                 |
| Pin 8  | GPIO7             | Digital input/output                                 |
| Pin 9  | GPIO8             | Digital input/output                                 |
| Pin 10 | GPIO9             | Digital input/output                                 |
| Pin 11 | GPIO10            | Digital input/output                                 |
| Pin 12 | GPIO11            | Digital input/output                                 |
| Pin 13 | GND               | Board ground                                         |
| Pin 14 | SPI_MISO          |                                                      |
| Pin 15 | SPI_MOSI          |                                                      |
| Pin 16 | SPI_CLK           |                                                      |
| Pin 17 | I2C_SCL0          | I2C bus 0, clock                                     |
| Pin 18 | I2C_SDA0          | I2C bus 0, data                                      |
| Pin 19 | I2C_SCL1          | I2C bus 1, clock                                     |
| Pin 20 | I2C_SDA1          | I2C bus 1, data                                      |
| Pin 21 | I2C_SCL2          | I2C bus 2, clock                                     |
| Pin 22 | I2C_SDA2          | I2C bus 2, data                                      |
| Pin 23 | PPS_INPUT_RS422_N | Pulse per second, differential RS422 signal for time |
| Pin 24 | PPS_INPUT_RS422_P | synchronization                                      |
| Pin 25 | GND               | Board ground                                         |

## 8.3.5. UART RS422/485-1

The following pins are available on the COM02\_RS4XX connector, Glenair Nano-D 891-013-15SA2-BRST. SeeTable 8-5.

| Table 8-7 COM02_RS4XX pinouts |
|-------------------------------|
|-------------------------------|

| Pin # | Signal name     | Description   |
|-------|-----------------|---------------|
| Pin 1 | COM0_RX_RS4XX_P | Com Port 0 PV |
| Pin 2 | COM0_RX_RS4XX_N | ComPort ORA   |
| Pin 3 | COM0_TX_RS4XX_P | Com Port 0 TX |

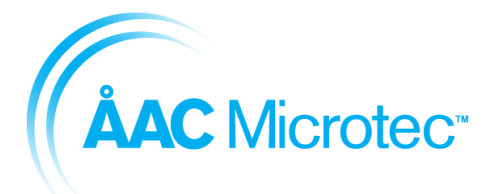

204911 C 2016-03-18

### Sirius Breadboard User Manual

| Pin 4  | COM0_TX_RS4XX_N |               |
|--------|-----------------|---------------|
| Pin 5  | GND             | Creation      |
| Pin 6  | GND             | Ground        |
| Pin 7  | COM1_RX_RS4XX_P | COM Dort 1 DV |
| Pin 8  | COM1_RX_RS4XX_N | COMPORTING    |
| Pin 9  | COM1_TX_RS4XX_P |               |
| Pin 10 | COM1_TX_RS4XX_N | COMPORTIX     |
| Pin 11 | COM2_RX_RS4XX_P |               |
| Pin 12 | COM2_RX_RS4XX_N | COM Poil 2 RX |
| Pin 13 | COM2_TX_RS4XX_P |               |
| Pin 14 | COM2_TX_RS4XX_N |               |
| Pin 15 | GND             | Ground        |

### 8.3.6. UART RS422/485-2

The following pins are available on the COM35\_RS4XX connector, Glenair Nano-D 891-013-15SA2-BRST. See Table 8-8.

| Pin #  | Signal name     | Description   |  |
|--------|-----------------|---------------|--|
| Pin 1  | COM3_RX_RS4XX_P | Com Port 3 RX |  |
| Pin 2  | COM3_RX_RS4XX_N |               |  |
| Pin 3  | COM3_TX_RS4XX_P | Com Port 3 TX |  |
| Pin 4  | COM3_TX_RS4XX_N |               |  |
| Pin 5  | GND             | Ground        |  |
| Pin 6  | GND             |               |  |
| Pin 7  | COM4_RX_RS4XX_P |               |  |
| Pin 8  | COM4_RX_RS4XX_N | COM Port 4 RX |  |
| Pin 9  | COM4_TX_RS4XX_P |               |  |
| Pin 10 | COM4_TX_RS4XX_N | COM Port 4 1X |  |
| Pin 11 | COM5_RX_RS4XX_P |               |  |
| Pin 12 | COM5_RX_RS4XX_N | COM Port 5 RX |  |
| Pin 13 | COM5_TX_RS4XX_P |               |  |
| Pin 14 | COM5_TX_RS4XX_N | COMIPOILS IX  |  |
| Pin 15 | GND             | Ground        |  |

#### Table 8-8 COM35\_RS4XX pin-outs

## 8.3.7. Digital I/O

The following pins are available on the DIGITALS connector, Glenair Nano-D 891-013-25SA2-BRST. See Table 8-9 Table 8-5.

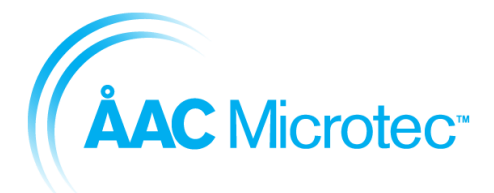

204911 C 2016-03-18

#### Sirius Breadboard User Manual

### Table 8-9 DIGITALS pin-outs

| Pin #  | Signal name       | Description                              |  |
|--------|-------------------|------------------------------------------|--|
| Pin 1  | GPIO0             | Digital input/output                     |  |
| Pin 2  | GPIO1             | Digital input/output                     |  |
| Pin 3  | GPIO2             | Digital input/output                     |  |
| Pin 4  | GPIO3             | Digital input/output                     |  |
| Pin 5  | GPIO4             | Digital input/output                     |  |
| Pin 6  | GPIO5             | Digital input/output                     |  |
| Pin 7  | GPIO6             | Digital input/output                     |  |
| Pin 8  | GPIO7             | Digital input/output                     |  |
| Pin 9  | GPIO8             | Digital input/output                     |  |
| Pin 10 | GPIO9             | Digital input/output                     |  |
| Pin 11 | GPIO10            | Digital input/output                     |  |
| Pin 12 | GPIO11            | Digital input/output                     |  |
| Pin 13 | GND               | Ground                                   |  |
| Pin 14 | SPI_MISO          | SPI Master In/Slave Out                  |  |
| Pin 15 | SPI_MOSI          | SPI Master Out/Slave In                  |  |
| Pin 16 | SPI_CLK           | SPI Clock                                |  |
| Pin 17 | I2C_SCL0          | I2C-0 Clock                              |  |
| Pin 18 | I2C_SDA0          | I2C-0 Data                               |  |
| Pin 19 | I2C_SCL1          | I2C-1 Clock                              |  |
| Pin 20 | I2C_SDA1          | I2C-1 Data                               |  |
| Pin 21 | I2C_SCL2          | I2C-2 Clock                              |  |
| Pin 22 | I2C_SDA2          | I2C-2 Data                               |  |
| Pin 23 | PPS_INPUT_RS422_N | On tion of Durley, Day Operand instation |  |
| Pin 24 | PPS_INPUT_RS422_P | Optional Pulse Per Second Input          |  |
| Pin 25 | GND               | Ground                                   |  |

# 9. Updating the Sirius FPGA

To be able to update the SoC on the OBC-S<sup>TM</sup> and TCM-S<sup>TM</sup> you need the following items.

## 9.1. Prerequisite hardware

- Microsemi FlashPro5 unit
- 104470 FPGA programming cable assembly

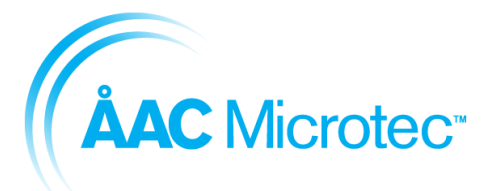

204911 C 2016-03-18

Sirius Breadboard User Manual

## 9.2. Prerequisite software

- Microsemi FlashPro Express v11.7 or later
- The updated FPGA firmware

## 9.3. Step by step guide

The following instructions show the necessary steps that need to be taken in order to upgrade the FPGA firmware:

- 1. Connect the FlashPro5 programmer via the 104470 FPGA programming cable assembly to connector 4 in Figure 3-1
- 2. Connect the power cables according to Figure 3-1
- 3. The updated FPGA firmware delivery from ÅAC should contain three files:
  - a. The actual FPGA file with an .stp file ending
  - b. The programmer file with a .pro file ending
  - c. The programmer script file with a .tcl file ending
- 4. Execute the following command:

FPExpress script:fileWithTclEnding.tcl

Please note that you either need to launch FPExpress with super user rights or change the user rights to the usb node.

5. If the programming was successful one of the last commands should be:

programmer: Chain programming PASSED.

6. The Sirius FPGA image is now updated

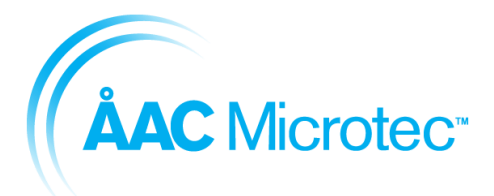

204911 C 2016-03-18

Sirius Breadboard User Manual

# 10. Mechanical data

The total size of the Sirius board is 183x136 mm.

Mounting holes are ø3.4 mm with 4.5 mm pad size.

The outline in the left upper corner of the drawing below corresponds to the FM version of the TCM-S<sup>TM</sup> and OBC-S<sup>TM</sup> boards.

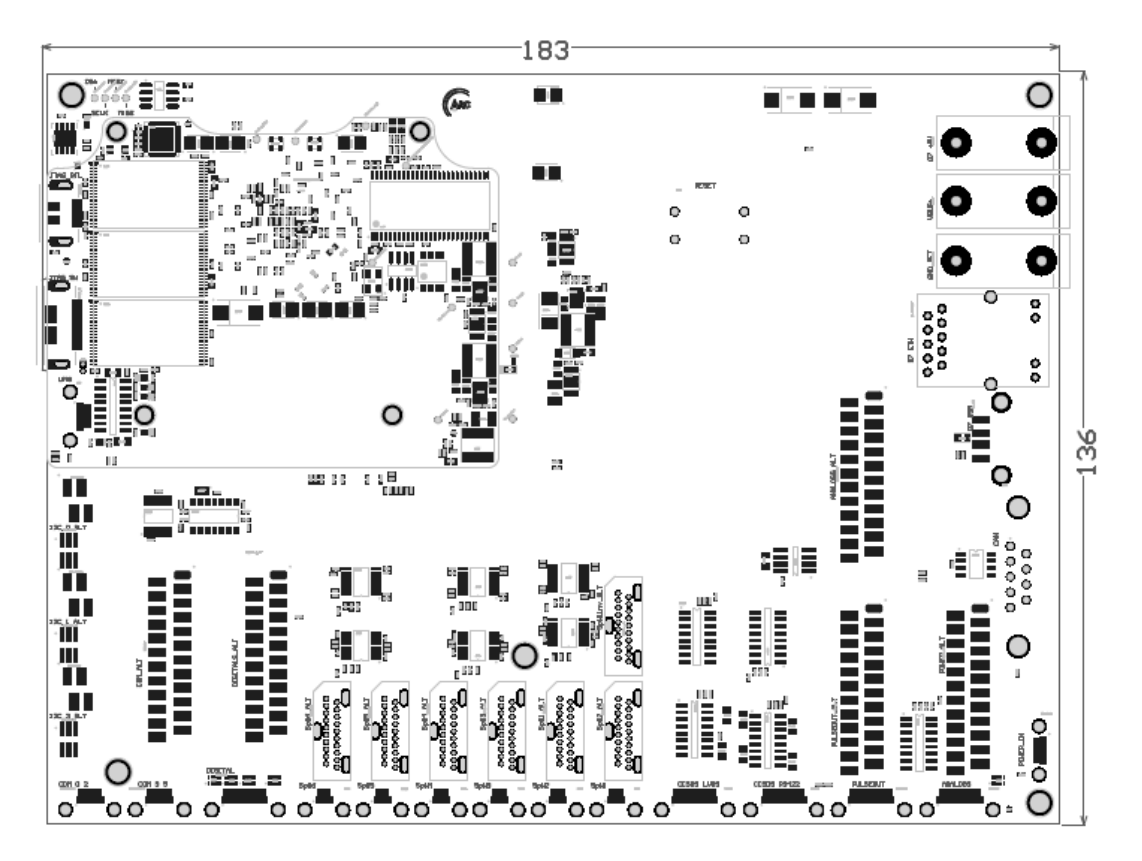

Figure 10-1 - The Sirius board mechanical dimensions

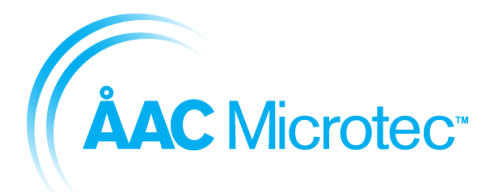

204911 C 2016-03-18

Sirius Breadboard User Manual

# 11. Environmental information

The Sirius Breadboard is an engineering model and as such it is only intended for office usage.

Table 11-1 - Environmental temperature ranges

| Environment              | Range   |
|--------------------------|---------|
| Operating temperature EM | 0-40 °C |
| Storage temperature EM   | 0-40 °C |

# 12. Glossary

| ADC<br>BSP<br>EDAC | Analog Digital Converter<br>Board Support Package<br>Error Detection and Correction                                                              |
|--------------------|----------------------------------------------------------------------------------------------------|
| EM                 | Engineering model                                                                                                    |
| FIFO               | First In First Out                                                                                                    |
| FLASH              | Flash memory is a non-volatile computer storage chip that can be electrically erased and reprogrammed                                            |
| GCC<br>GPIO        | GNU Compiler Collection program (type of standard in Unix)<br>General Purpose Input Output                                                       |
| Gtkterm            | Is a terminal emulator that drives serial ports                                                                                                  |
| I <sup>2</sup> C   | Inter-Integrated Circuit, generally referred as "two-wire interface" is a multi-master serial single-<br>ended computer bus invented by Philips. |
| JTAG               | Joint Test Action Group, interface for debugging the PCBs                                                                                        |
| LVTTL              | Low-Voltage TTL                                                                                                    |
| Minicom            | Is a text based modem control and terminal emulation program                                                                                     |
| NA                 | Not Applicable                                                                                                    |
| OBC                | On Board Computer                                                                                                    |
| OS                 | Operating System                                                                                                    |
| PCB                | Printed Circuit Board                                                                                                    |
| PCBA               | Printed Circuit Board Assembly                                                                                                    |
| POSIX              | Portable Operating System Interface                                                                                                    |
| RAM                | Random Access Memory, however modern DRAM has not random access. It is often associated with volatile types of memory                            |
| ROM                | Read Only Memory                                                                                                    |
| RTEMS              | Real-Time Executive for Multiprocessor Systems                                                                                                   |
| SCET               | SpaceCraft Elapsed Timer                                                                                                    |
| SoC                | System-on-Chip                                                                                                    |
| SPI                | Serial Peripheral Interface Bus is a synchronous serial data link which sometimes is called a 4-<br>wire serial bus.                             |
| TC                 | Telecommand                                                                                                    |
| TCL                | Tool Command Language, a script language                                                                                                    |
| ТСМ                | Mass memory                                                                                                    |
| TM                 | Telemetry                                                                                                    |
| TTL                | Transistor Transistor Logic, digital signal levels used by IC components                                                                         |
| UART               | Universal Asynchonous Receiver Transmitter that translates data between parallel and serial forms.                                               |
| USB                | Universal Serial Bus, bus connection for both power and data                                                                                     |

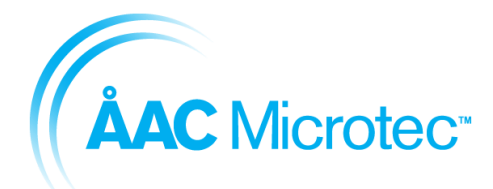

Issue date

204911 C 2016-03-18

Sirius Breadboard User Manual

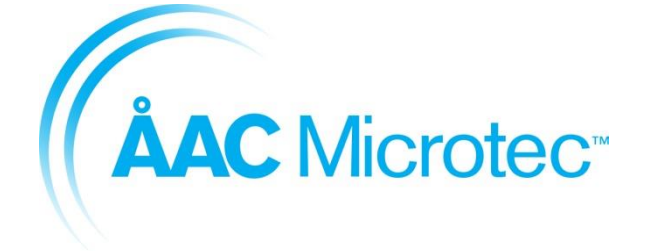

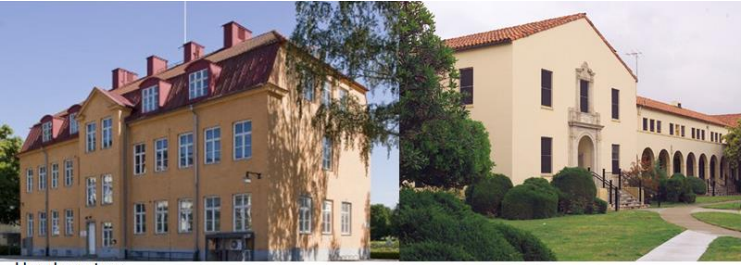

Headquarters

#### AAC Microtec AB Dag Hammarskjölds väg 48 751 83 Uppsala Sweden T: +46 18 560 130 E: info@aacmicrotec.com

W: www.aacmicrotec.com

NASA ARP office

AAC Microtec Inc. NASA Ames Research Park Bldg 19 Moffett Field CA 94035 USA T: +1 844 831-7158 E: info@aacmicrotec.com

W: www.aacmicrotec.com